# Q5X Laser Measurement Sensor with Dual Discrete Outputs and IO-Link

Instruction Manual

Original Instructions 208794 Rev. I 10 January 2023 © Banner Engineering Corp. All rights reserved

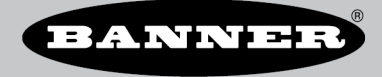

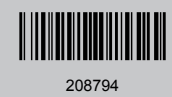

# Contents

| 1 Product Description                                                      | 4             |
|----------------------------------------------------------------------------|---------------|
| 1.1 Models                                                                 |               |
| 1.2 Overview                                                               |               |
| 1.3 Class 2 Laser Description and Safety Information                       | 4             |
| 1.4 Features                                                               | 5             |
| 1.4.1 Display and Indicators                                               | 5             |
| 1.4.2 Buttons                                                              | 6             |
| 2 Installation                                                             | 7             |
| 2.1 Sensor Orientation for the Triangulation Models                        | 7             |
| 2.2 Mount the Device                                                       | 7             |
| 2.3 Wiring Diagram                                                         | 8             |
| 2.4 Cleaning and Maintenance                                               |               |
| 2.5 Connecting to RSD1                                                     |               |
| 2.6 Button Map from RSD1 to Sensor                                         | 10            |
| 3 Sensor Programming                                                       |               |
| 3.1 Channel 1 and Channel 2 (CH1/CH2)                                      |               |
| 3.2 Setup Mode                                                             |               |
|                                                                            | 14            |
| 3.2.2 I EAUTI MODE                                                         |               |
| 3.2.3 Audplive Hackilly                                                    | 14<br>۱۵      |
| 3.2.7 VIIIIUUW SIZE                                                        | ۰۰۰۰۰۱۵<br>۱۶ |
| 3.2.6 Cain and Sensitivity                                                 | 10<br>16      |
| 3 2 7 Output Timing Delays                                                 | 1C<br>1F      |
| 3.2.8 Hysteresis and                                                       |               |
| 3.29 Zero Reference Location                                               | 18            |
| 3.2 10 Shift the Zero Reference Location after a TEACH                     | 19            |
| 3.2.11 Offset                                                              |               |
| 3.2.12 Display View                                                        |               |
| 3.2.13 Units                                                               |               |
| 3.2.14 Output Type Polarity                                                | 20            |
| 3.2.15 Exit Setup Mode                                                     |               |
| 3.2.16 Reset to Factory Defaults                                           | 20            |
| 3.3 Manual Adjustments                                                     | 21            |
| 3.4 Remote Input                                                           | 21            |
| 3.4.1 Select the TEACH Mode Using the Remote Input                         | 22            |
| 3.4.2 Reset to Factory Defaults Using the Remote Input                     |               |
| 3.5 Locking and Unlocking the Sensor Buttons                               |               |
| 3.6 TEACH Procedures                                                       |               |
| 3.6.1 I wo-Point Static Background Suppression                             |               |
| 3.6.2 Dynamic Background Suppression                                       |               |
| 3.6.3 One-Point Window (Poleground Suppression)                            | 20            |
| 3.0.4 Oher-Ohn Background Supplession<br>3.6.5 Dual (Intensity + Distance) |               |
| 3 7 Pulse Frequency Modulation (PFM) Output                                |               |
| 3.8 Svnc Master/Slave                                                      |               |
| 4 IO-Link Interface                                                        |               |
| 5 Snecifications                                                           | 32            |
| 5.1 Specifications                                                         | ວງ<br>ເ       |
| 5 2 Dimensions                                                             |               |
| 5.3 Performance Curves                                                     |               |
| 6 Additional Information                                                   | ۵C<br>۵C      |
| 6.1 Dual (Intensity + Distance) Mode                                       |               |
| 6.2 Dual Mode Reference Surface Considerations                             |               |
| 6.3 Dual Mode Considerations for Clear and Transparent Object Detection    |               |
| 6.4 Abbreviations                                                          |               |
| 7 Accessories                                                              |               |
| 7.1 Cordsets                                                               |               |
| 7.2 Brackets                                                               |               |
| 7.3 Reference Targets                                                      |               |
| 7.4 RSD1 Remote Display                                                    |               |
| 8 Product Support and Maintenance                                          | 47            |
| 8.1 Troubleshooting                                                        |               |
|                                                                            |               |

| 8.2 Contact Us                                | <br>7 |
|-----------------------------------------------|-------|
| 8.3 Banner Engineering Corp. Limited Warranty | <br>7 |

# 1 Product Description

Laser sensor with dual outputs and IO-Link

- Laser measurement sensor with a range up to 5000 mm
- Bright output indicators and real-time distance feedback provide easy set up and troubleshooting for reduced installation costs
- Exceptionally high excess gain enables the sensor to reliably detect the darkest objects (< 6% reflective black targets), including black targets against a black background, black targets against a shiny metal background, clear and reflective objects, multicolor packaging, and targets of all colors
- Dual independent output channels and communication over IO-Link
- Optional Remote Sensor Display (RSD) (available separately) enables remote programming and monitoring

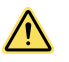

#### WARNING:

- · Do not use this device for personnel protection
- Using this device for personnel protection could result in serious injury or death.
- This device does not include the self-checking redundant circuitry necessary to allow its use in personnel safety applications. A device failure or malfunction can cause either an energized (on) or de-energized (off) output condition.

### 1.1 Models

| Model          | Sensing Range                          | Channel 1 Default                                                      | Channel 2 Default                      | Connection                                   |                               |
|----------------|----------------------------------------|------------------------------------------------------------------------|----------------------------------------|----------------------------------------------|-------------------------------|
| Q5XKLAF2000-Q8 | 95 mm to 2000 mm (9.5<br>cm to 200 cm) | IO-Link, Push/pull output<br>User selectable to be fixed NPN<br>or PNP | IO-Link, Push/pull output              | PNP output or user selectable multi-function | 270° rotatable Integral 4-pin |
| Q5XKLAF5000-Q8 | 50 mm to 5000 mm (5 cm<br>to 500 cm)   |                                                                        | User selectable to be fixed NPN or PNP | connector                                    |                               |

### 1.2 Overview

The Q5X Laser Measurement Sensor offers IO-Link and multifunction input and output.

The normal sensor state is Run mode. From Run mode, users may change the switch point value and channel selection and perform the selected TEACH method.

The secondary sensor state is Setup mode. From Setup mode, users may select the TEACH mode, adjust all standard operating parameters, and perform a factory reset.

### 1.3 Class 2 Laser Description and Safety Information

Read the following safety information for proper use of a Class 2 laser.

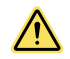

### CAUTION:

- Return defective units to the manufacturer.
- Use of controls or adjustments or performance of procedures other than those specified herein may result in hazardous radiation exposure.
- Do not attempt to disassemble this sensor for repair. A defective unit must be returned to the manufacturer.

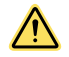

#### CAUTION:

- · Never stare directly into the sensor lens.
- · Laser light can damage your eyes.
- Avoid placing any mirror-like object in the beam. Never use a mirror as a retroreflective target.

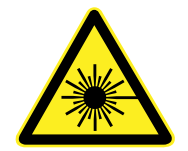

#### For Safe Laser Use - Class 2 Lasers

- Do not stare at the laser.
- Do not point the laser at a person's eye.
- Mount open laser beam paths either above or below eye level, where practical.
- Terminate the beam emitted by the laser product at the end of its useful path.

Class 2 lasers are lasers that emit visible radiation in the wavelength range from 400 nm to 700 nm, where eye protection is normally afforded by aversion responses, including the blink reflex. This reaction may be expected to provide adequate protection under reasonably foreseeable conditions of operation, including the use of optical instruments for intrabeam viewing.

Low-power lasers are, by definition, incapable of causing eye injury within the duration of a blink (aversion response) of 0.25 seconds. They also must emit only visible wavelengths (400 to 700 nm). Therefore, an ocular hazard may exist only if individuals overcome their natural aversion to bright light and stare directly into the laser beam.

#### Class 2 Red Laser models with maximum range of 2000 mm: Reference IEC 60825-1:2007

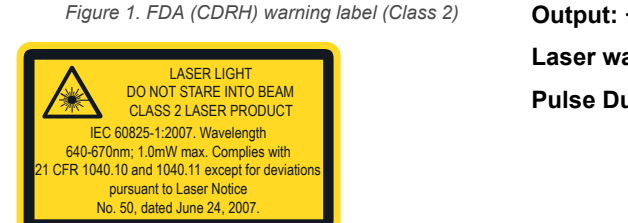

Output: < 1.0 mW Laser wavelength: 640 to 670 nm Pulse Duration: 20 µs to 2 ms

#### Class 2 Red Laser models with maximum range > 2000 mm: Reference IEC 60825-1:2014

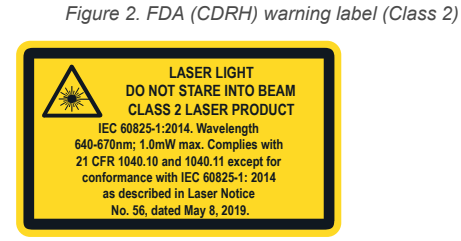

Output: < 1.0 mW Laser wavelength: 640 to 670 nm Pulse Duration for <5 m Models: 20 µs to 2 ms Pulse Duration for ≥ 5 m Models: 3 µs

### 1.4 Features

The Q5X has three major features.

Figure 3. Q5X Features

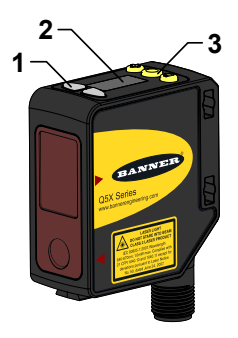

- 1. Two output indicators (amber)
- 2. Display
- 3. Buttons

### 1.4.1 Display and Indicators

The display is a 4-digit, 7-segment LED. Run mode is the primary view displayed.

For 2-pt, BGS, FGS, and DYN TEACH modes, the display shows the current distance to the target in centimeters. For Dual TEACH mode, the display shows the percentage matched to the taught reference surface. A display value of SSP indicates the sensor has not been taught.

2

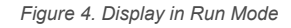

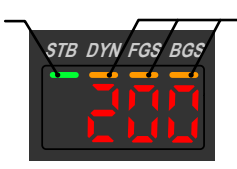

- 1. Stability Indicator (STB—Green)
- 2. Active TEACH Indicators
  - DYN—Dynamic (Amber)
  - FGS—Foreground Suppression (Amber)
  - BGS—Background Suppression (Amber)

### **Output Indicator**

1

- On—Output is on
- Off—Output is off

#### **Stability Indicator (STB)**

- On—Stable signal within the specified sensing range
- Flashing—Marginal signal (low excess gain), the target is outside the limits of the specified sensing range, or a multiple peak condition exists
- Off—No target detected within the specified sensing range
- Active TEACH Indicators (DYN, FGS, and BGS)
  - DYN, FGS, and BGS all off—Two-point TEACH mode selected (default)
  - DYN on—Dynamic TEACH mode selected
  - FGS on—Foreground suppression TEACH mode selected
  - BGS on—Background suppression TEACH mode selected
  - DYN, FGS, and BGS all on—Dual TEACH mode selected

### 1.4.2 Buttons

Use the sensor buttons (SELECT)(TEACH), (+)(CH1/CH2), and (-)(MODE) to program the sensor.

Figure 5. Button Layout

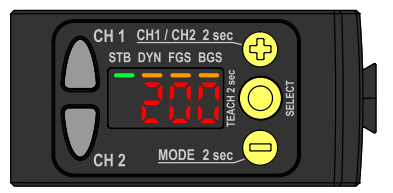

#### (SELECT)(TEACH)

- Press to select menu items in Setup mode
- Press and hold for longer than 2 seconds to start the currently selected TEACH mode (the default is twopoint TEACH)

#### (-)(MODE)

- Press to navigate the sensor menu in Setup mode
- Press to change setting values; press and hold to decrease numeric values
- Press and hold for longer than 2 seconds to enter Setup mode

#### (+)(CH1/CH2)

- Press to navigate the sensor menu in Setup mode
- Press to change setting values; press and hold to increase numeric values
- Press and hold for longer than 2 seconds to switch between Channel 1 and Channel 2

**Note:** When navigating the menu, the menu items loop.

# 2 Installation

### 2.1 Sensor Orientation for the Triangulation Models

Optimize detection reliability and minimum object separation performance with correct sensor-to-target orientation. To ensure reliable detection, orient the sensor as shown in relation to the target to be detected.

Figure 6. Optimal Orientation of Target to Sensor

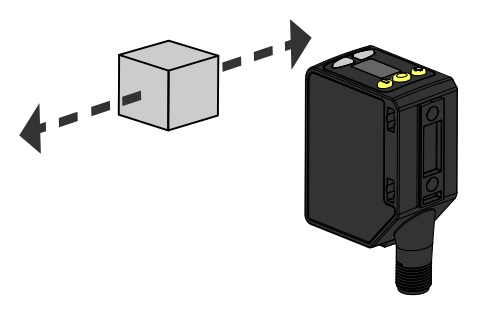

See the following figures for examples of correct and incorrect sensor-to-target orientation as certain placements may pose problems for sensing some targets. The Q5X can be used in the less preferred orientation and at steep angles of incidence and still provide reliable detection performance due to its high excess gain. For the minimum object separation distance required for each case, refer to Performance Curves on page 35.

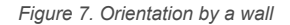

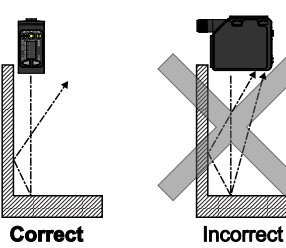

Figure 10. Orientation for a color or luster

difference

Vertical

Orientation

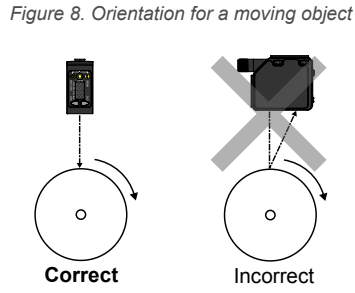

Figure 11. Orientation for highly reflective target 1

Incorrect

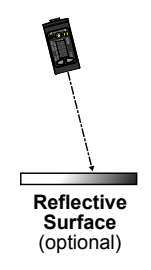

2.2 Mount the Device

(Ontimal)

Horizontal

Orientation

- 1. If a bracket is needed, mount the device onto the bracket.
- 2. Mount the device (or the device and the bracket) to the machine or equipment at the desired location. Do not tighten the mounting screws at this time.
- 3. Check the device alignment.
- 4. Tighten the mounting screws to secure the device (or the device and the bracket) in the aligned position.

🛿 Applying tilt to sensor may improve performance on reflective targets. The direction and magnitude of the tilt depends on the application, but a 15° tilt is often sufficient.

Figure 9. Orientation for a height difference

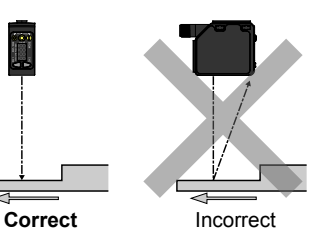

### 2.3 Wiring Diagram

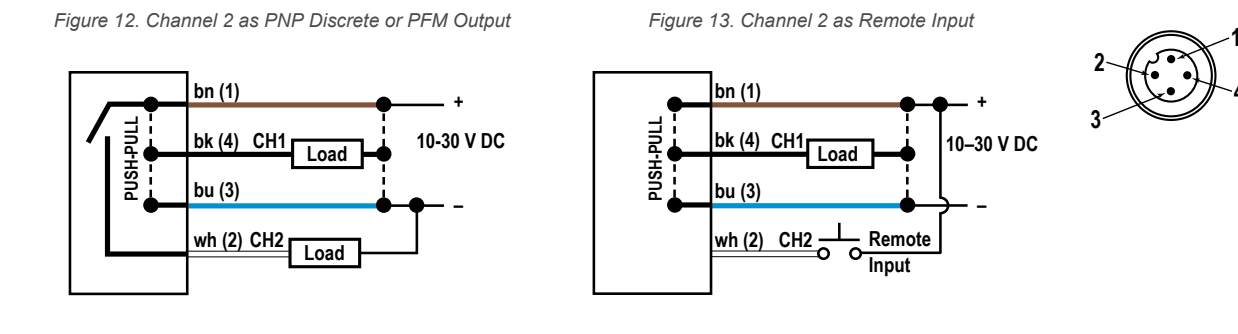

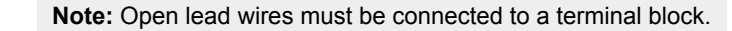

**Note:** The Channel 2 wire function and polarity is user-selectable. The default for the wire is PNP output.

#### **NPN Discrete Outputs**

Figure 14. Channel 1 = NPN Output, Channel 2 = NPN Output

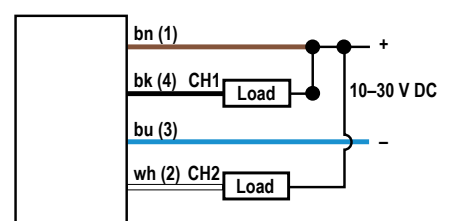

#### NPN Output and Remote Input

Figure 16. Channel 1 = NPN Output, Channel 2 = NPN Remote Input

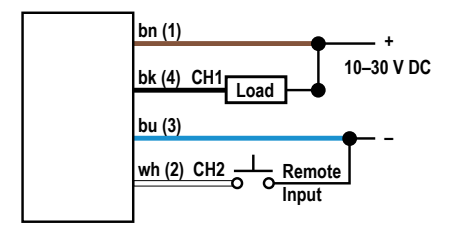

#### **PNP Discrete Outputs**

Figure 15. Channel 1 = PNP Output, Channel 2 = PNP Output

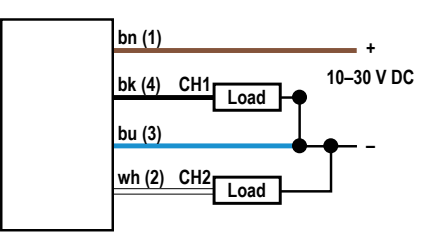

#### **PNP** Output and Remote Input

Figure 17. Channel 1 = PNP Output, Channel 2 = PNP Remote Input

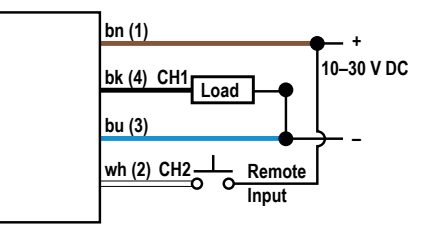

### 2.4 Cleaning and Maintenance

Clean the sensor when soiled and use with care.

Handle the sensor with care during installation and operation. Sensor windows soiled by fingerprints, dust, water, oil, etc. may create stray light that may degrade the peak performance of the sensor. Blow the window clear using filtered, compressed air, then clean as necessary using only water and a lint-free cloth.

### 2.5 Connecting to RSD1

The following diagram depicts the connection of the Q5X to the optional RSD1 accessory.

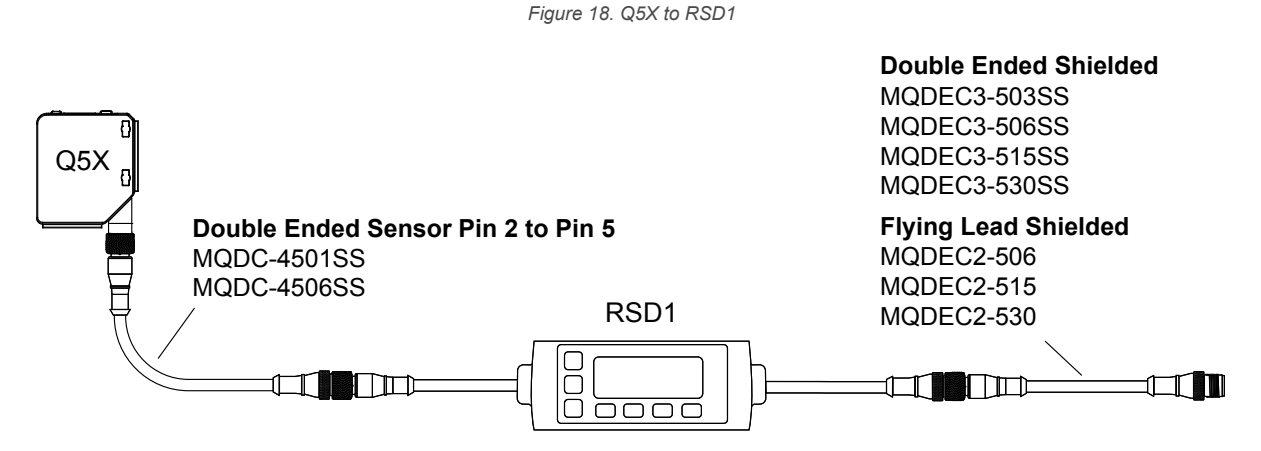

Use these cordsets to connect the RSD1 to the Q5X sensor.

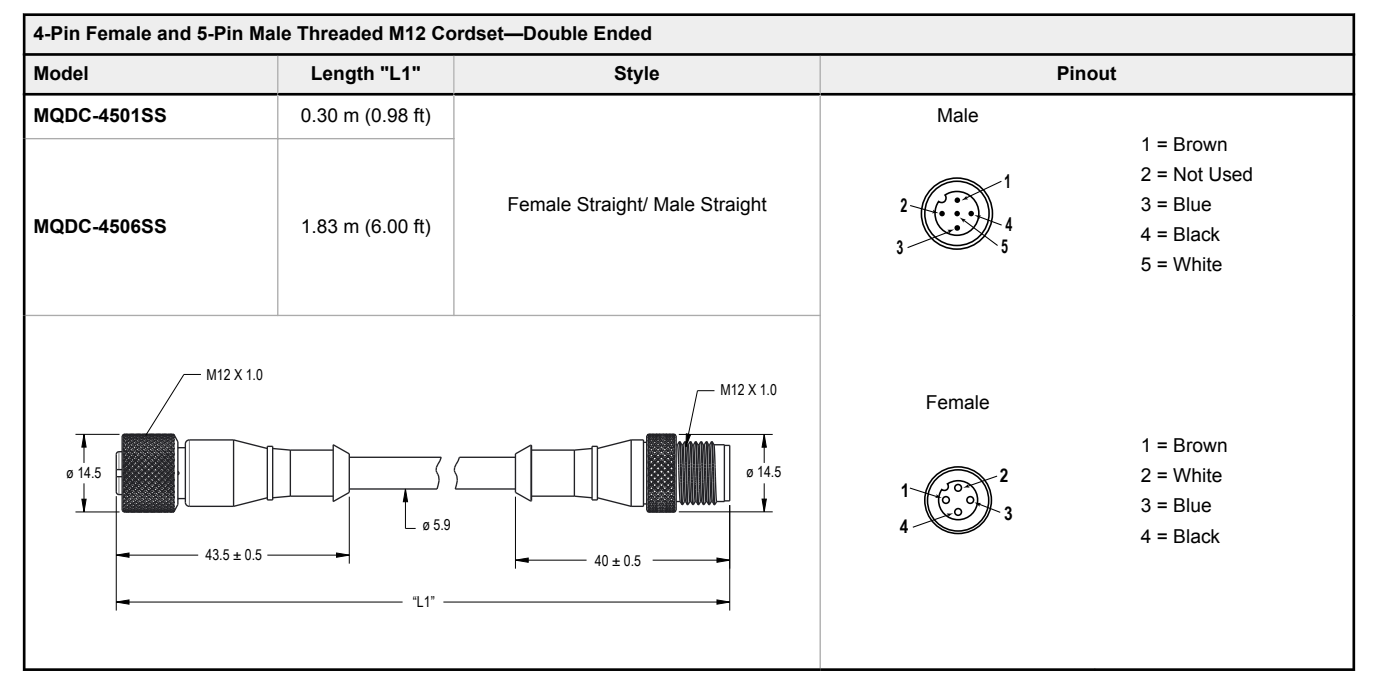

Use these cordsets to connect the RSD1 to any PLC or IO block.

| 5-Pin Male Threaded and 5-Pin Female Quick Disconnect M12 Cordset with Shield—Double Ended |                  |                               |               |                 |
|--------------------------------------------------------------------------------------------|------------------|-------------------------------|---------------|-----------------|
| Model                                                                                      | Length "L1"      | Style                         | Pinout (Male) | Pinout (Female) |
| MQDEC3-503SS                                                                               | 0.91 m (2.99 ft) |                               |               |                 |
| MQDEC3-506SS                                                                               | 1.83 m (6 ft)    |                               | 2 00001       | 1 2             |
| MQDEC3-515SS                                                                               | 4.58 m (15 ft)   | Female Straight/Male Straight | 3 4           | 4 3             |
| MQDEC3-530SS                                                                               | 9.2 m (30.2 ft)  |                               |               |                 |

#### 5-Pin Male Threaded and 5-Pin Female Quick Disconnect M12 Cordset with Shield—Double Ended

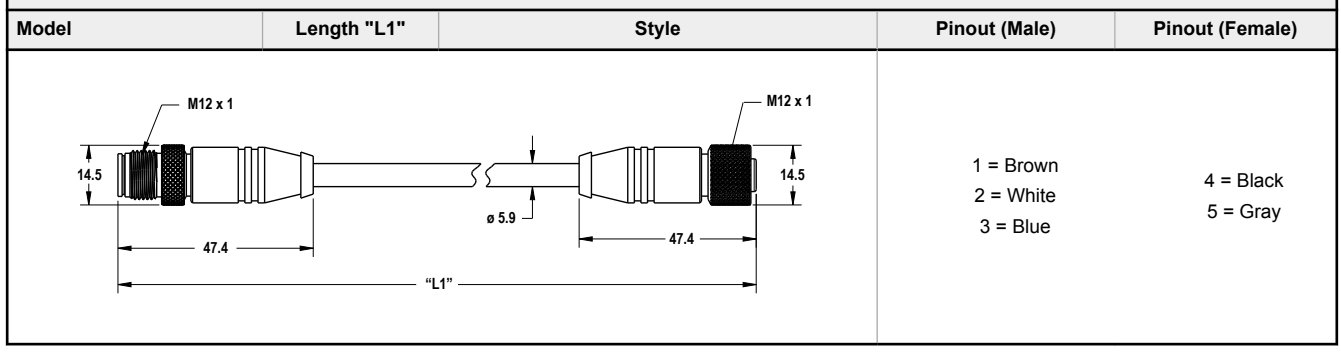

#### 5-Pin Threaded M12 Cordsets with Shield—Single Ended

| Model         | Length           | Style                  | Dimensions                            | Pinout (Female)        |
|---------------|------------------|------------------------|---------------------------------------|------------------------|
| MQDEC2-506    | 2 m (6.56 ft)    |                        |                                       |                        |
| MQDEC2-515    | 5 m (16.4 ft)    |                        | <del>→</del> 44 Typ                   |                        |
| MQDEC2-530    | 9 m (29.5 ft)    | Ctraight               |                                       |                        |
| MQDEC2-550    | 15 m (49.2 ft)   | Straight               |                                       | ~2                     |
| MQDEC2-575    | 23 m (75.44 ft)  |                        | ø 14.5 —                              |                        |
| MQDEC2-5100   | 30.5 m (100 ft)  |                        |                                       |                        |
| MQDEC2-506RA  | 2 m (6.56 ft)    | 1 = Br<br>32 Tun 2 - W | 37 Tun                                | 1 = Brown<br>2 = White |
| MQDEC2-515RA  | 5 m (16.4 ft)    |                        |                                       | 3 = Blue               |
| MQDEC2-530RA  | 9 m (29.5 ft)    | Pight Angle            | □□□□□□□□□□□□□□□□□□□□□□□□□□□□□□□□□□□□□ | 4 = Black<br>5 = Gray  |
| MQDEC2-550RA  | 15 m (49.2 ft)   | Right-Angle            |                                       |                        |
| MQDEC2-575RA  | 23 m (75.44 ft)  |                        | M12 x 1                               |                        |
| MQDEC2-5100RA | 31 m (101.68 ft) |                        | יוייס] איז ש                          |                        |

### 2.6 Button Map from RSD1 to Sensor

The sensor may be optionally connected to the Banner RSD1 remote display accessory. Refer to this table for the RSD1 button association with your sensor.

Table 1: Button association between the RSD1 and the Q4X/Q5X sensors

| Device      | Up Button | Down Button | Enter Button | Escape Button |
|-------------|-----------|-------------|--------------|---------------|
| RSD1        |           |             |              | R             |
| Q4X and Q5X | Þ         |             | RELECT       | N/A           |

# 3 Sensor Programming

Program the sensor using the buttons on the sensor or the remote input (limited programming options).

In addition to programming the sensor, use the remote input to disable the buttons for security, preventing unauthorized or accidental programming changes. See Locking and Unlocking the Sensor Buttons on page 23 for more information.

# 3.1 Channel 1 and Channel 2 (CH1/CH2)

Press CH1/CH2 button to switch between Channel 1 and Channel 2.

Within each channel there are options specific to that channel. For settings that are common to both channels, the menus are only available in Channel 1. The default is Channel 1.

To switch between Channel 1 and Channel 2:

- 1. Press and hold CH1/CH2 for longer than 2 seconds. The current selection displays.
- 2. Press CH1/CH2 again. The new selection flashes slowly.
- 3. Press **SELECT** to change the Channel and return to Run mode.

**Note:** If neither **SELECT** nor **CH1/CH2** are pressed after step 2, the new selection flashes slowly for a few seconds, then flashes quickly and the sensor automatically changes the Channel and returns to Run mode.

### 3.2 Setup Mode

Access Setup mode and the sensor menu from Run mode by pressing and holding **MODE** for longer than 2 seconds.

Use 🛨 and 😑 to navigate through the menu. Press SELECT to select a menu option and access the submenus. Use 🙂

and  $\bigcirc$  to navigate through the submenus. Press **SELECT** to select a submenu option and return to the top menu, or press and hold **SELECT** for longer than 2 seconds to select a submenu option and return immediately to Run mode.

To exit Setup mode and return to Run mode, navigate to  $\frac{\xi n d}{d}$  and press **SELECT**.

**Note:** The number that follows a menu option, for example  $\frac{l}{l} c h$ , indicates the channel that is selected. For menu items without a number (excluding submenu items), these menu options are only available from Channel 1 and the settings apply to both channels.

Figure 19. Sensor Menu Map—Channel 1

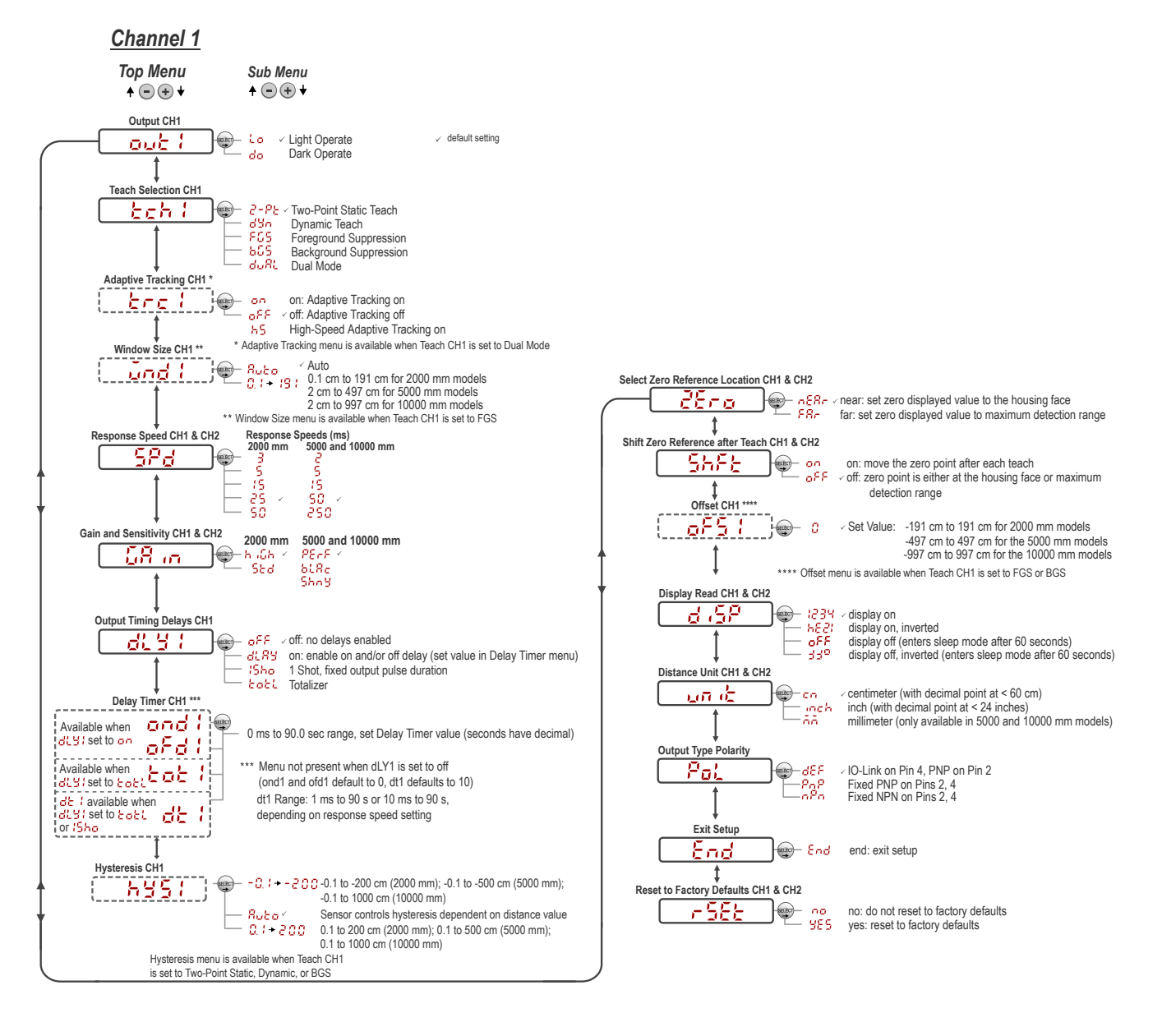

Figure 20. Sensor Menu Map—Channel 2

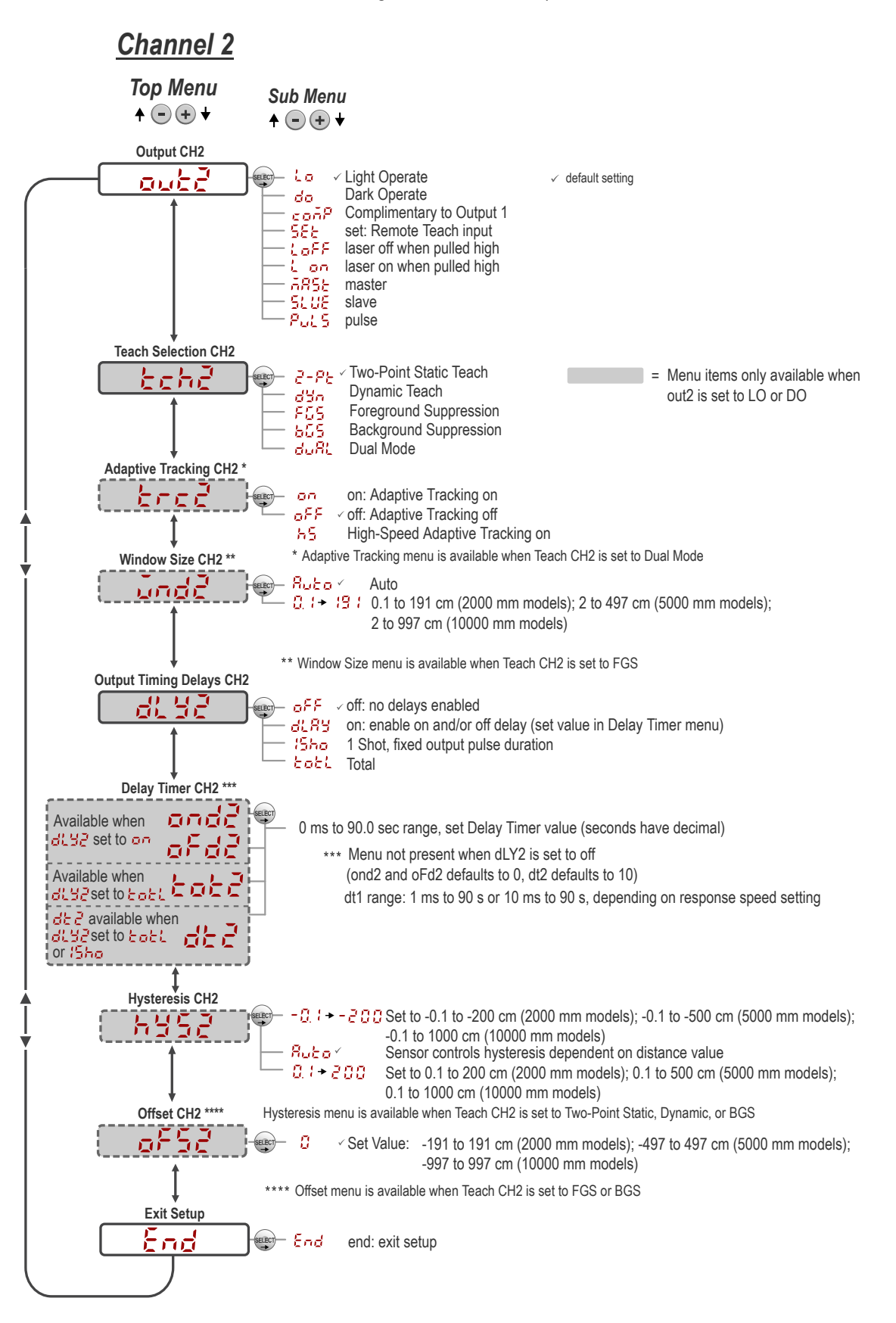

# 3.2.1 Output out / out?

The Output 1 and Output 2 menus differ between Channel 1 and Channel 2.

Note: The number that follows out on the display indicates which channel is selected.

The Output 1 menu is available in Channel 1. Use this menu to select light operate (LO) or dark operate (DO). The default output configuration is light operate. To switch between light operate and dark operate, select the desired menu option.

- 🖌 💪 Light operate
- do --- Dark operate

The Output 2 menu is available in Channel 2. Use this menu to set the output configuration for Channel 2. The default is light operate.

- Light operate
- do —Dark operate
- Complementary to output 1
- SEE —Remote TEACH input
- Laser off when pulled high
- Laser on when pulled high
- **BBE** —Master sync line output for two-sensor cross-talk avoidance
- SLUE —Slave sync line output for two-sensor cross-talk avoidance
- Pulse Frequency Modulation (PFM) output (see Pulse Frequency Modulation (PFM) Output on page 30)

To configure the sensor for master-slave operation, see Sync Master/Slave on page 30.

# 3.2.2 TEACH Mode toh ! toh?

Use this menu to select the TEACH mode.

The default is two-point TEACH. For Channel 2, this menu is available when the output is set to light operate or dark operate.

Note: The number that follows tch on the display indicates which channel is selected.

- Dynamic background suppression
- FC5 —One-point window (foreground suppression)
- Dual (intensity + distance) window

After the TEACH mode is selected, from Run mode, press and hold **TEACH** for longer than 2 seconds to start the TEACH mode and program the sensor. See TEACH Procedures on page 24 for additional information and remote input TEACH instructions.

# 3.2.3 Adaptive Tracking treit tree

In adaptive tracking mode, the laser intensity changes to compensate for a loss in excess gain - normally caused by a dirty lens.

When operating in dual mode, the Adaptive Tracking Algorithm adjusts the switching thresholds (distance and intensity) around a taught reference surface. Adaptive tracking adjusts for small variations in the reference surface to maintain a consistent 100P (100%) on the display and to ensure reliable detection. The Adaptive Tracking menu is only available when Teach Ch1 is set to Dual Mode.

Adjustment of the thresholds only occurs when the reference surface is visible to the senor (that is, no target is present). The Adaptive Tracking Algorithm can reduce or eliminate the need to periodically re-teach the sensor as environmental conditions change around the sensor.

Enable or disable the Adaptive Tracking Algorithm from the sensor menu. The appropriate speed depends on the application. This menu is available only if dual (intensity + distance) mode is selected. For Channel 2, the output must be set to light operate or dark operate.

**Note:** The number that follows **trc** on the display indicates which channel is selected.

- High-Speed Adaptive Tracking On
- — Adaptive Tracking On (default)
- \_\_\_\_\_Adaptive Tracking Off

**OFF disables the Adaptive Tracking Algorithm**—Prevents the sensor from adjusting the thresholds around the taught reference surface while the sensor is in dual mode. The sensor will not adapt to or learn any target. Environmental changes may cause the displayed value to deviate from 100P (100%) over time. A periodic re-teach of the reference surface may be required to restore the displayed value to 100P if this is important to the application.

There are some cases in which disabling adaptive tracking is useful. For example, disable adaptive tracking if the target passes very slowly through the sensing beam, if the target might stop while partially blocking the beam, and if the environmental conditions are stable.

**ON enables the Adaptive Tracking Algorithm at the standard speed**—Recommended for many applications detecting low contrast targets. Standard adaptive tracking adjusts the thresholds around slowly changing background and environmental conditions. It adjusts the sensor for stable detection when the environment changes due to gradual dust accumulation, machine vibration, or ambient temperature changes which influence the signal from the reference surface. Standard adaptive tracking will not easily adapt to or learn slow moving, low contrast targets (for example, clear targets entering and exiting the beam over approximately 2 seconds).

**HS enables the Adaptive Tracking Algorithm at high speed**—Optional adaptive tracking setting used with dual mode. Use high speed adaptive tracking when the signal from the reference surface changes quickly due to unstable environmental conditions and high contrast and high-speed targets are being detected. High speed adaptive tracking adjusts the sensor for stable detection in challenging environmental conditions such as dust accumulation, machine vibration, ambient temperature changes, or a non-stable reference surface (for example, a running belt or web which influences the signal from the reference surface). For example, if the signal from the reference surface changes by 10% due to environmental effects, high speed adaptive tracking adjusts the displayed value back to 100P (100%) over 2 to 3 seconds.

High speed adaptive tracking addresses certain applications where the reference surface is not stable, but the sensor must detect high speed and high contrast targets reliably. With high speed adaptive tracking there is the potential for the sensor to adapt the thresholds to slow moving or low contrast targets, leading to missed detection events. If the detection events are generating small signal changes of similar magnitude to the background changes, detection problems are likely. Stabilize the reference surface to avoid this problem.

# 3.2.4 Window Size und Lunde

Use this menu to manually set a window size for subsequent TEACH operations.

This menu is available only if one-point window (foreground suppression) mode is selected. The default selection is Auto, where the foreground suppression (FGS) window size is automatically calculated.

This setting is automatically applied during any subsequent teach operation. The window size value represents a ±cm value, so the total window size is twice this value. For example, a window set of 10 cm gives a 20 cm window centered around the taught point. The window size can also be changed directly from Run mode after changing the setting to any value except Auto. For Channel 2, the output must be set to light operate or dark operate.

#### Values:

2000 mm models: 0.1 cm to 191 cm 5000 mm models: 2 cm to 497 cm

# 3.2.5 Response Speed 58d

Use this menu to select the response speed.

Default:

2000 mm models: 25 ms

5000 mm models: 50 ms

Table 2: 2000 mm Models

| Response Speed | Response Speed in Sync Mode | Repeatability | Ambient Light Rejection | Excess Gain                                  |
|----------------|-----------------------------|---------------|-------------------------|----------------------------------------------|
| 3 ms           | 6 ms                        | 1000 µs       | Disabled                |                                              |
| 5 ms           | 10 ms                       | 1600 µs       | Enabled                 | See Excess Gain in Specifications on page 32 |
| 15 ms          | 30 ms                       | 3 ms          | Enabled                 |                                              |

| Response Speed | Response Speed in Sync Mode | Repeatability | Ambient Light Rejection | Excess Gain |
|----------------|-----------------------------|---------------|-------------------------|-------------|
| 25 ms          | 50 ms                       | 5 ms          | Enabled                 |             |
| 50 ms          | 100 ms                      | 10 ms         | Enabled                 |             |

#### Table 3: 5000 mm Models

| Response Speed | Response Speed in Sync Mode | Excess Gain                                  |
|----------------|-----------------------------|----------------------------------------------|
| 2 ms           | 4 ms                        |                                              |
| 5 ms           | 10 ms                       |                                              |
| 15 ms          | 30 ms                       | See Excess Gain in Specifications on page 32 |
| 50 ms          | 100 ms                      |                                              |
| 250 ms         | 500 ms                      |                                              |

# 3.2.6 Gain and Sensitivity

Use this menu to set the excess gain mode.

For 2000 mm models—This menu is only available when a 15, 25, or 50 millisecond response speed is selected. It is not available for 3 or 5 millisecond response speeds.

- HIGH excess gain mode
- 5tandard excess gain mode with increased noise immunity

For 5000 mm models-

- PE-F Performance gain mode provides the best performance on the typical range of dark to shiny targets
- black gain mode provides the maximum excess gain and best performance when looking at extremely dark targets with little reflectivity
- 5/00 Shiny gain mode provides the best performance when looking at extremely reflective surfaces.

# 3.2.7 Output Timing Delays

Use this menu to select the output timing delay to be set.

On and off delay timers can be used together. The default is no delay. For Channel 2, this menu is available when the output is set to light operate or dark operate.

Note: The number that follows dLY on the display indicates which channel is selected.

- OFF —No delay
- Delay—enables the selection of on and off delay timers
- One-shot—enables a one-shot, fixed output pulse duration
- Each Totalizer—enables an output after a defined number of targets are counted

Figure 21. Output Timing Delays

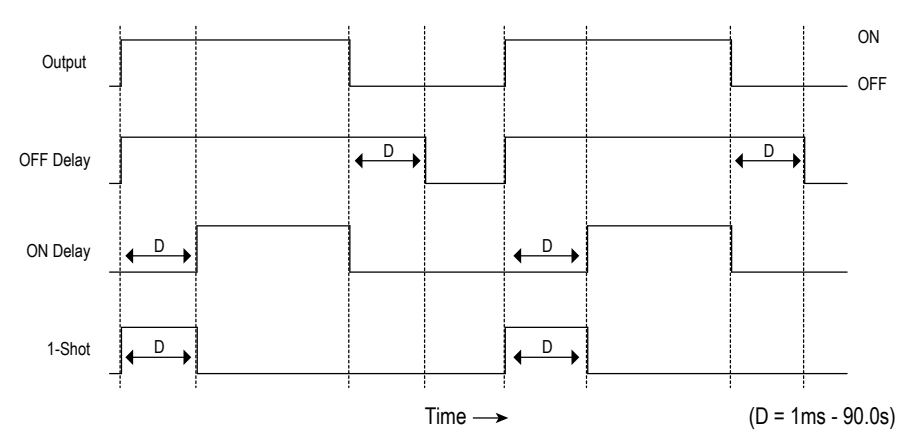

When one of the timing delay options is chosen, the sensor returns to the Setup menu and additional options become available to set the parameter(s):

### 97 83

- ond —On delay
- **□<sup>F</sup> □** —Off delay

### 15ho

🛛 🕹 🖒 / 🚽 💆 — One-shot delay timer

Note: For the one-shot delay timer:

- LO = On pulse when a target is detected inside of the switch point(s)
- DO = On pulse when a target is detected outside of the switch point(s)

### tott

- de l / de d Output duration
- Lot 1/Lot 2 —Number of counts before an output change

# Delay Timers and I and 2 and 1 and 2 and 2

Use these menus to set the delay timers.

These menus are available only if an output timing delay is selected.

For  $\mathbf{and}$  and  $\mathbf{a}^{\mathbf{F}}\mathbf{a}^{\mathbf{f}}$ , the default is 0.

For  $\frac{d}{dt}$ , the default is 10 milliseconds for all response speeds

Use 📀 and 🕤 to scroll through the values. Millisecond values do not include the decimal point; seconds values include the decimal point.

- 1 to 999 ms (when 🖧 🦾 is selected, the 1 to 9 ms range is available for 3 and 5 ms response times)
- 1.0 to 90.0 s

### Totalizer

The totalizer function changes the output only after counting a designated number of targets.

After selecting this function,  $\frac{dt}{dt}$  or  $\frac{dt}{dt}$  become available to define the output duration and  $\frac{t}{dt}$  or  $\frac{dt}{dt}$  to define required number of counts before the output changes.

For  $\frac{1}{2} \frac{1}{2} \frac{1}{2} \frac{1}{2} \frac{1}{2} \frac{1}{2}$ , the default is 1 count and the maximum is 9999 counts.

For  $d \in I$  and  $d \in C$ , the default is 10 milliseconds. Use  $\oplus$  and  $\odot$  to scroll through the values. Values in millisecond do not include the decimal point; values in seconds include the decimal point.

- ・ 1 to 999 ms (when dと ) or dとさ is selected, the 1 to 9 ms range is available for 1.5, 2, 3, and 5 ms response times)
- 1.0 to 90.0 s

From Run mode, press **SELECT** to change the display to show the current totalizer count. Pressing **SELECT** again changes the display back to the measured distance.

The totalizer count automatically resets after re-teaching the switch point distance or turning the sensor off.

# 3.2.8 Hysteresis 55 and 552

Use this menu to set the hysteresis distance around the switch point.

- Hut a The sensor automatically selects a recommended minimum hysteresis distance relative to the current switch point distance,
- to 200 —Enter a user-selectable value (cm) of hysteresis distance relative to the current switch point distance.

**Set Distance**—The distance from the reference surface that allows stable use, including the effects of temperature and voltage, to the (standard) sensing object transit position. This is approximately 70% to 80% of the normal (rated) sensing distance.

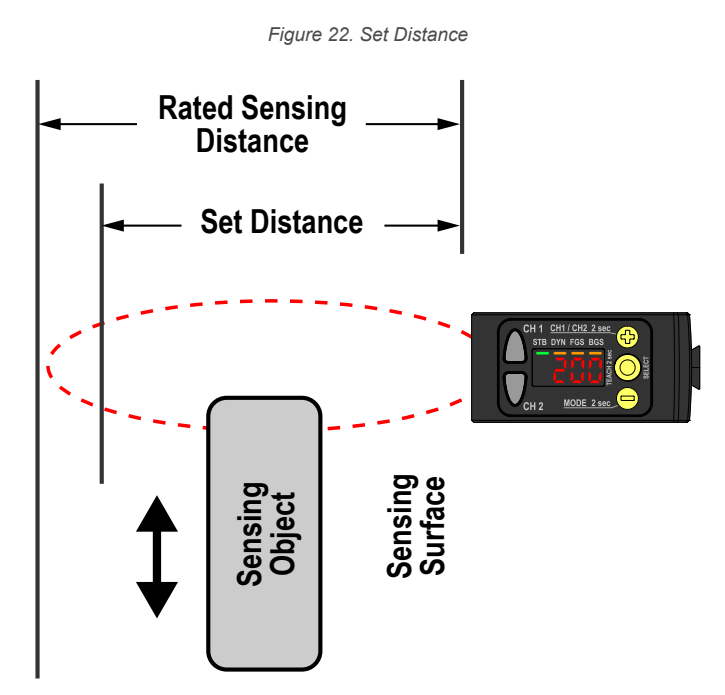

**Hysteresis (Differential Travel)**—With respect to the distance between the standard sensing object and the sensor, the difference between the distance at which the sensor operates and the distance at which the sensor resets.

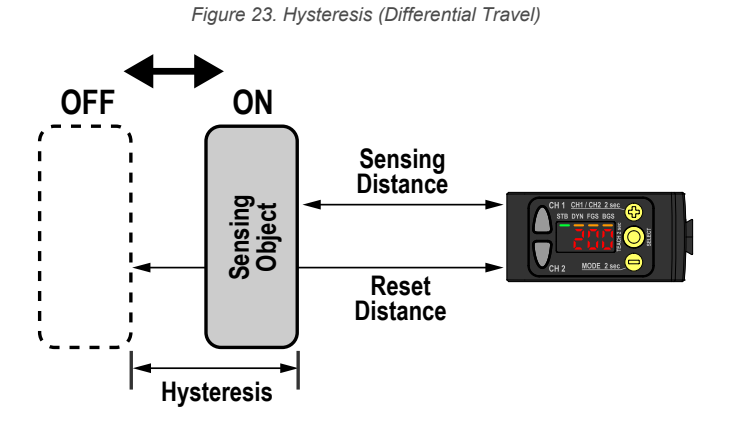

**Note:** Smaller hysteresis values cause the output to switch state with less differential travel. A larger hysteresis value makes the output state to remain unchanged with larger differential travel. Negative hysteresis values allow the operator to move the hysteresis to either side of the switch point.

# 3.2.9 Zero Reference Location 2500

Use this menu to select the zero reference location. Changing the zero reference location only affects the readout on the display and does not affect the output.

The default is  $\pi \xi^{R} r$ , 0 = the front of the sensor. This menu is not available in dual (intensity + distance) mode.

 $\pi \xi R$  —0 is the front of the sensor and the measurement increases further from the sensor.

**FR-** —0 is the maximum range and the measurement increases closer to the sensor.

# 3.2.10 Shift the Zero Reference Location after a TEACH 565

Use this menu to select whether the sensor shifts the zero reference location based on the last TEACH process.

The default is  $a^{F,F}$ , 0 = the front of the sensor or the maximum range. This menu is not available in dual (intensity + distance) mode.

- $a^{FF}$  —0 = the front of the sensor or the maximum range, depending on the  $c^{F}c^{F}$  setting

This figure illustrates three examples of how changes to the zero and shift settings affect what distance readout is shown on the display when in 2-pt TEACH mode. Changes to the zero setting affect the direction in which the distance increases. Shifting the zero reference location only affects the readout on the display and does not affect the output.

Figure 24. Example Zero and Shift settings

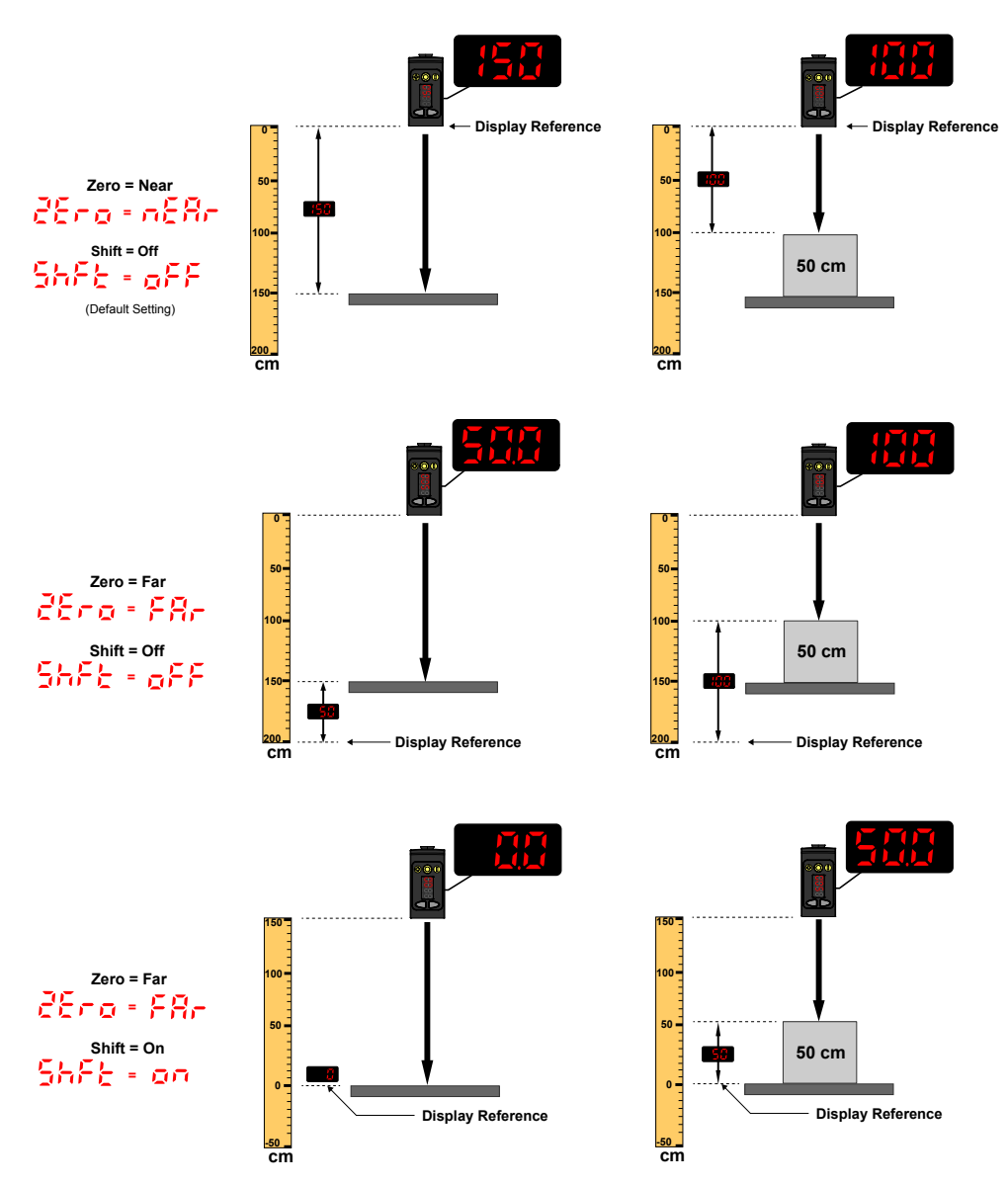

# 3.2.11 Offset 0F5 : 0F52

Use this menu to set an offset from the taught surface during a TEACH procedure.

This menu is available only if one-point window (foreground suppression) mode or one-point background suppression mode is selected. For Channel 2, the output must be set to light operate or dark operate.

Note: The number that follows on the display indicates which channel is selected.

The offset is automatically calculated or manually defined as a consistently applied value. **Auto** is the default option. Use +/- to select a value. Values increase or decrease by up to 191 cm for 2000 mm models and up to 497 cm for 5000 mm models.

For BGS mode, the default is **Auto** because the Q5X automatically selects where to position the switch point. For FGS mode, the default is 0 because the window is centered around the taught target.

A positive offset value always shifts the switch point location or the FGS window towards the sensor.

The taught surface must be inside of the defined sensing range. When the teach mode is set to FGS, some portion of the window must be located within the sensing range. When the teach mode is set to BGS, the offset value must be within the defined sensing range. If an offset value falls outside of the sensing range, a message displays. See the applicable TEACH procedure for more information.

# 3.2.12 Display View d 👎

Use this menu to select the display view.

When the sensor is in sleep mode, the display wakes with the first button press.

- -Normal (default setting)
- he contracted (rotated 180°)
- -Normal and the display enters sleep mode after 60 seconds
- <sup>j</sup> j<sup>o</sup> −Inverted (rotated 180°) and the display enters sleep mode after 60 seconds

### 3.2.13 Units units

Use this menu to set the displayed units to centimeters (cm), inches ("), millimeters (mm).

- $\overline{cn}$  —centimeter (with a decimal point at < 60 centimeters)
- inch (with a decimal point at < 24 inches)
- millimeter

# 3.2.14 Output Type Polarity

Use this menu to select the output polarity.

- <sup>d</sup><sup>E</sup><sup>F</sup> (Default)—Push-Pull IO-Link on pin 4 and solid state PNP on pin 2
- PnP Solid state PNP on pins 2 and 4
- Define Solid state NPN on pins 2 and 4

### 3.2.15 Exit Setup Mode

Use this menu to end Setup mode.

Navigate to  $\frac{2}{2}$  and press **SELECT** to exit Setup mode and return to Run mode.

# 3.2.16 Reset to Factory Defaults - 585

Use this menu to restore the sensor to the factory default settings.

- —Select to return to the sensor menu without restoring the defaults.
- Select to apply the factory defaults and return to Run mode.

### Factory Default Settings

The 2000 mm model and the 5000 mm model have different factory default settings.

### Table 4: Factory Default Settings

| Setting                                                                | 2000 mm Model Factory Default                      | 5000 mm Model Factory Default                                   |
|------------------------------------------------------------------------|----------------------------------------------------|-----------------------------------------------------------------|
| Delay Timers ( 다느 )                                                    | ₽ <sup>,⊂,⊂</sup> —No delay                        | ₽ <sup>₽₽</sup> —No delay                                       |
| Display View ( 🖬 🖓                                                     | 문란                                                 | 문금역—Normal, no sleep mode                                       |
| Gain and Sensitivity (                                                 | <mark>ት ርስ</mark> —High excess gain mode           | PErF                                                            |
| Output (으니는 년, 으니는은)                                                   | <mark>└ ¤</mark> —Light Operate                    | 💪 📮 — Light Operate                                             |
| Response Speed ( 5,8 d )                                               | <b>€</b> 5 —25 ms                                  | <mark>50</mark> —50 ms                                          |
| Shift the Zero Reference Location after<br>a TEACH ( <sup>도머도는</sup> ) | $\circ F = -0$ = the front of the sensor           | $\bullet F = -0$ = the front of the sensor                      |
| TEACH Mode ( <mark>とこう</mark> )                                        | C-Pt —Two-point TEACH                              | 2-PE —Two-point TEACH                                           |
| Zero Reference Location ( 25-2)                                        | nEBr —Measurement increases further from sensor    | πξ <sup>β</sup> r —Measurement increases<br>further from sensor |
| Hysteresis ( + 5 )                                                     | But - Sensor controls value                        | Ruto                                                            |
| Display Units (나다분)                                                    | Contimeters                                        | Contimeters                                                     |
| Output Polarity ( <sup>Pol</sup> )                                     | dξF —Default: IO-Link on pin 4 and PNP<br>on pin 2 | <mark>ሪ</mark> ይ —Default: IO-Link on pin 4 and<br>PNP on pin 2 |

### 3.3 Manual Adjustments

Manually adjust the sensor switch point using the  $\textcircled{\bullet}$  and  $\textcircled{\bullet}$  buttons.

- 1. From Run mode, press either  $\textcircled{\bullet}$  or  $\textcircled{\bullet}$  one time. The selected channel displays briefly, then the current switch point value flashes slowly.
- 2. Press 🔄 to move the switch point up or 😑 to move the switch point down. After 1 second of inactivity, the new switch point value flashes rapidly, the new setting is accepted, and the sensor returns to Run mode.
  - **Note:** When FGS mode is selected (FGS indicator is on), manual adjustment moves both sides of the symmetrical threshold window simultaneously, expanding and collapsing the window size. Manual adjustment does not move the center point of the window.
  - **Note:** When dual mode is selected (DYN, FGS, and BGS indicators are on), after the TEACH process is completed, use the manual adjustment to adjust the sensitivity of the thresholds around the taught reference point. The taught reference point is a combination of the measured distance and returned signal intensity from the reference target. Manual adjustment does not move the taught reference point, but

pressing  $(\bullet)$  increases the sensitivity, and pressing  $(\bullet)$  decreases the sensitivity. When re-positioning the sensor or changing the reference target, re-teach the sensor.

# 3.4 Remote Input

Use the remote input to program the sensor remotely.

Remote input is available from the Channel 2 menu. Set Out2 to Set.

The remote input provides limited programming options. The remote input is either Active High or Active Low depending on the polarity setting. If the polarity is set to **def** or **PNP**, the remote input is Active High. If polarity is set to **NPN**, the remote input is Active Low.

For Active High, connect the white wire to 24 V DC with a remote switch connected between the wire and 24 V DC.

For Active Low, connect the white wire to ground (0 V DC) with a remote switch connected between the wire and ground. Pulse the remote input according to the diagram and the instructions provided in this manual. The length of the individual programming pulses is equal to the value **T: 0.04 seconds \leq T \leq 0.8 seconds.** Exit remote programming modes by activating the remote input for longer than 2 seconds.

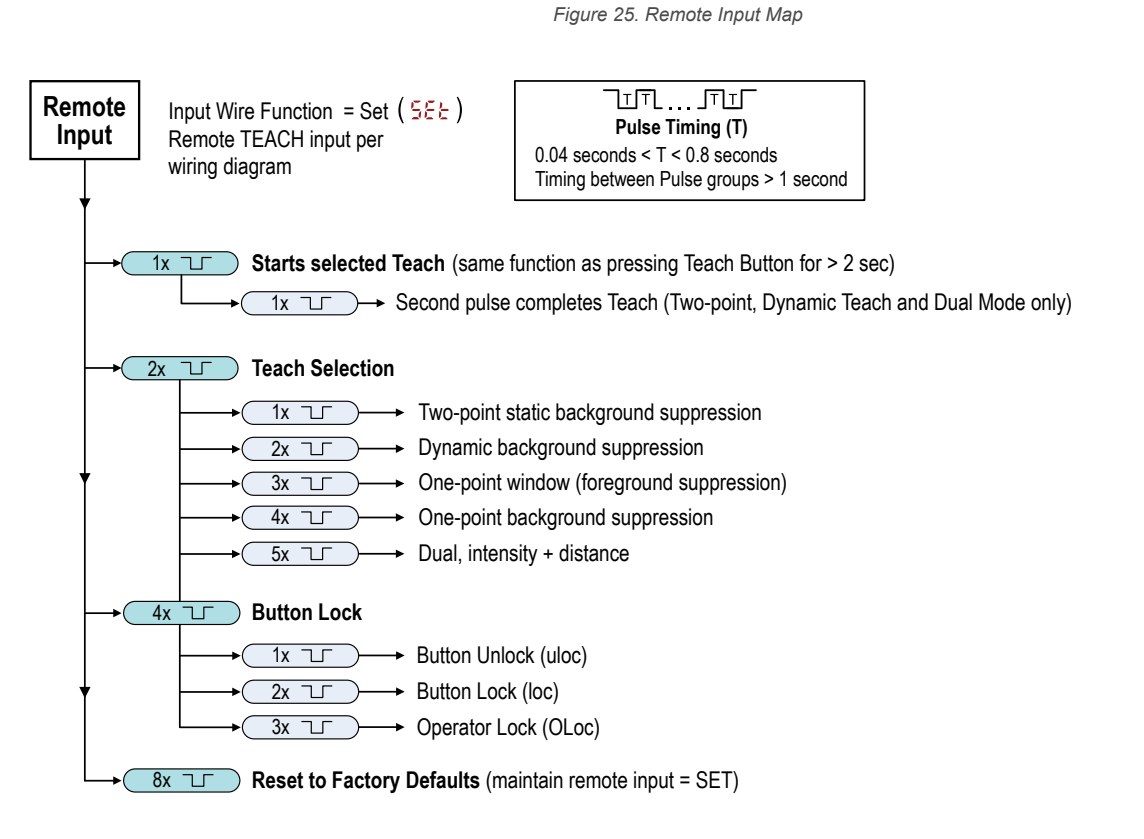

# 3.4.1 Select the TEACH Mode Using the Remote Input

### Follow the instructions below to choose a specific TEACH Mode using Remote Input.

1. Access the TEACH selection.

| Action                         | Result        |
|--------------------------------|---------------|
| Double-pulse the remote input. | tch displays. |

2. Select the desired TEACH mode.

| Action |  |                                           | Posult                                          |
|--------|--|-------------------------------------------|-------------------------------------------------|
| Pulses |  | TEACH Mode                                | Result                                          |
| 1      |  | Two-point static background suppression   |                                                 |
| 2      |  | Dynamic background suppression            | The selected TEACH method displays for a        |
| 3      |  | One-point window (foreground suppression) | few seconds and the sensor returns to Run mode. |
| 4      |  | One-point background suppression          |                                                 |

| Action |   | Booult                      |        |  |
|--------|---|-----------------------------|--------|--|
| Pulse  | S | TEACH Mode                  | Result |  |
| 5      |   | Dual (intensity + distance) |        |  |

### 3.4.2 Reset to Factory Defaults Using the Remote Input

Follow the instructions below to reset the Q5X to factory defaults using Remote Input.

Eight-pulse the remote input to apply the factory defaults and return to Run mode.

**Note:** The input wire function remains at remote teach input ( $\frac{5\xi}{2}$ ).

### 3.5 Locking and Unlocking the Sensor Buttons

Use the lock and unlock feature to prevent unauthorized or accidental programming changes. Three settings are available:

- where The sensor is unlocked and all settings can be modified (default).
- Loc The sensor is locked and no changes can be made.
- CLoc —The switch point value can be changed by teaching or manual adjustment, but no sensor settings can be changed through the menu.

Note: When the sensor is in either  $\log$  or  $\log$  mode, the active channel can be changed using (+) (CH1/CH2).

When in  $\frac{1}{2}$  mode,  $\frac{1}{2}$  displays when the **(SELECT)(TEACH)** button is pressed. The switch point displays when **(+) (CH1/CH2)** or **(-)(MODE)** are pressed, but  $\frac{1}{2}$  displays if the buttons are pressed and held.

When in CLOC mode, LOC displays when (-)(MODE) is pressed and held. To access the manual adjust options, briefly press and release (+)(CH1/CH2) or (-)(MODE). To enter TEACH mode, press the (SELECT)(TEACH) button and hold for longer than 2 seconds.

**Button Instructions** 

To enter  $\begin{array}{c} c \\ e \\ e \\ \end{array}$  mode, hold  $\begin{array}{c} c \\ \end{array}$  and press  $\begin{array}{c} \bullet \\ \end{array}$  four times. To enter  $\begin{array}{c} c \\ c \\ e \\ \end{array}$  mode, hold  $\begin{array}{c} c \\ \end{array}$  and press  $\begin{array}{c} \bullet \\ \end{array}$  seven times. Holding  $\begin{array}{c} \bullet \\ \end{array}$  and pressing  $\begin{array}{c} \bullet \\ \end{array}$  four times unlocks the sensor from either lock mode and the sensor displays  $\begin{array}{c} c \\ c \\ e \\ \end{array}$ .

### **Remote Input Instructions**

1. Access the remote input.

| Action                       | Result                                                                     |
|------------------------------|----------------------------------------------------------------------------|
| Four-pulse the remote input. | The sensor is ready to have the button state defined and between displays. |

2. Lock or unlock the sensor buttons.

| Action                                              | Result                                           |
|-----------------------------------------------------|--------------------------------------------------|
| Single-pulse the remote input to unlock the sensor. | Run mode.                                        |
| Double-pulse the remote input to lock the sensor.   | Loc displays and the sensor returns to Run mode. |

| Action                                                                 | Result                                           |
|------------------------------------------------------------------------|--------------------------------------------------|
| Triple-pulse the remote input to apply the operator lock to the sensor | CLOC displays and the sensor returns to Run mode |

### 3.6 TEACH Procedures

Use the following procedures to teach the sensor.

To cancel a TEACH procedure, press **TEACH** for longer than 2 seconds, or hold the remote input high for longer than 2 seconds. Lacce momentarily displays when a TEACH procedure is canceled.

After any teach operation starts, the display temporarily flashes CH1 or CH2 to confirm which channel is currently selected.

# 3.6.1 Two-Point Static Background Suppression 2-PE

Two-point TEACH sets a single switch point. The sensor sets the switch point between two taught target distances, relative to the shifted origin location.

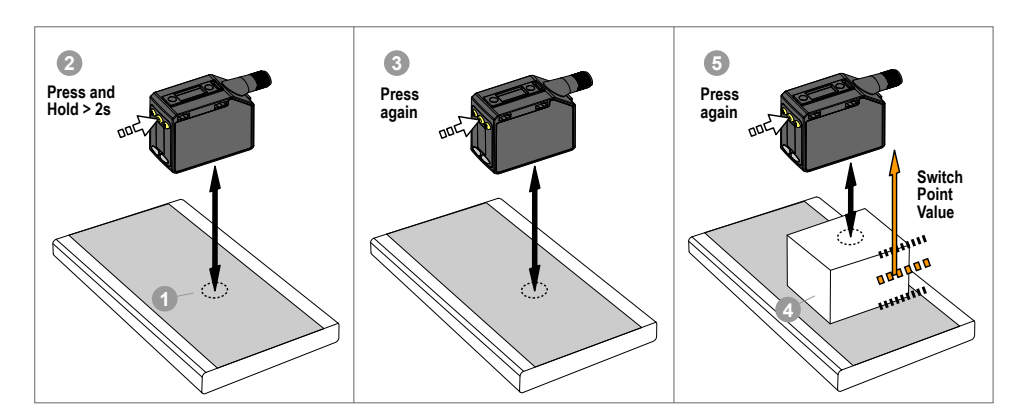

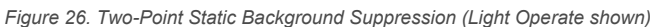

**Note:** The sensor must be set to  $\frac{b}{b} = \frac{c^2 - p}{b}$  to use the following instructions.

**Note:** To program the sensor using remote input, remote input must be enabled ( $\Box \downarrow \xi = 5\xi \xi$ ).

#### 1. Present the target.

| Method       | Action                                                                                     | Result                                   |
|--------------|--------------------------------------------------------------------------------------------|------------------------------------------|
| Push Button  | Present the first target. The sensor-to-target distance must be within the sensor's range. | The target's measurement value displays. |
| Remote Input |                                                                                            |                                          |

2. Start the TEACH mode.

| Method       | Action                                                 | Result                                                                                            |
|--------------|--------------------------------------------------------|---------------------------------------------------------------------------------------------------|
| Push Button  | Press and hold <b>TEACH</b> for longer than 2 seconds. | <b>56</b> and <b>15</b> flash alternately on the display. The DYN, FGS, and BGS indicators flash. |
| Remote Input | No action required.                                    | N/A                                                                                               |

3. Teach the sensor.

| Method       | Action                                  | Result                                                                                                    |
|--------------|-----------------------------------------|----------------------------------------------------------------------------------------------------|
| Push Button  | Press <b>TEACH</b> to teach the target. | The sensor is taught the first target.                                                                                                   |
| Remote Input | Single-pulse the remote input.          | <b>SEL</b> , <b>2nd</b> , and the current distance measurement flash alternately on the display. The DYN, FGS, and BGS indicators flash. |

4. Present the target.

| Method       | Action                                                                                      | Result                                                                                |
|--------------|---------------------------------------------------------------------------------------------|---------------------------------------------------------------------------------------|
| Push Button  |                                                                                             | SEE . 200 , and the distance                                                          |
| Remote Input | Present the second target. The sensor-to-target distance must be within the sensor's range. | measurement flash alternately on the display. The DYN, FGS, and BGS indicators flash. |

5. Teach the sensor.

| Method       | Action                                  | Result                                                                   |  |
|--------------|-----------------------------------------|--------------------------------------------------------------------------|--|
| Push Button  | Press <b>TEACH</b> to teach the target. |                                                                          |  |
| Remote Input | Single-pulse the remote input.          | The new switch point flashes rapidly and the sensor returns to Run mode. |  |

Table 5: Expected TEACH Behavior for Two-Point Static Background Suppression

See Performance Curves on page 35 for the minimum object separation.

| Condition                                                                                      | TEACH Result                                                                                                    | Display                                                              |
|------------------------------------------------------------------------------------------------|----------------------------------------------------------------------------------------------------|----------------------------------------------------------------------|
| Two valid distances that are greater than or equal to the horizontal minimum object separation | Sets a switch point between the two taught distances.                                                                        | The switch point distance flashes on the display.                    |
| Two valid distances that are less than the horizontal minimum object separation                | Sets a switch point in front of the furthest taught distance<br>equal to the uniform reflectivity minimum object separation. | and the switch point distance flash alternately on the display.      |
| One valid distance with one invalid TEACH point                                                | Sets a switch point between the one taught distance and the maximum range.                                                   | and the switch point distance flash alternately on the display.      |
| Two invalid TEACH points                                                                       | Sets a switch point for the currently selected channel at 197 cm.                                                            | Full and the switch point distance flash alternately on the display. |

# 3.6.2 Dynamic Background Suppression

Dynamic TEACH sets a single switch point during machine run conditions.

Dynamic TEACH is recommended for applications where a machine or process may not be stopped for teaching. The sensor takes multiple samples and the switch point is set between the minimum and the maximum sampled distances.

Figure 27. Dynamic Background Suppression

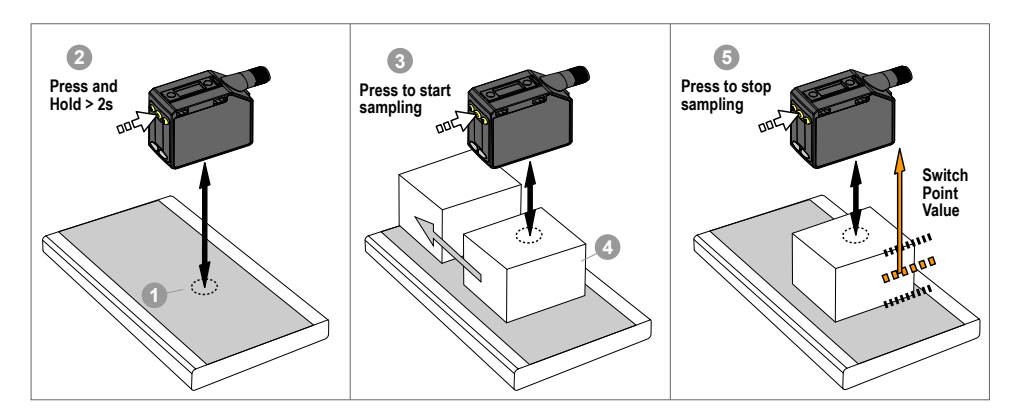

**Note:** The sensor must be set to  $\frac{1}{2}\frac{1}{2}\frac{1}{2}$  to use the following instructions. The DYN indicator is amber to indicator Dynamic TEACH mode.

**Note:** To program the sensor using remote input, remote input must be enabled ( $\Box \Box \Box \Box \Box = 5 \Xi \Box$ ).

1. Present the target.

| Method       | Action                                                                                     | Result                                   |
|--------------|--------------------------------------------------------------------------------------------|------------------------------------------|
| Push Button  | Present the first target. The sensor-to-target distance must be within the sensor's range. | The target's measurement value displays. |
| Remote Input |                                                                                            |                                          |

### 2. Start the TEACH mode.

| Method       | Action                                                 | Result                                                                      |
|--------------|--------------------------------------------------------|-----------------------------------------------------------------------------|
| Push Button  | Press and hold <b>TEACH</b> for longer than 2 seconds. | dian and Stock flash alternately on the display. The DYN indicator flashes. |
| Remote Input | No action required.                                    | N/A                                                                         |

#### 3. Teach the sensor.

| Method       | Action                                  | Result                                                                                                    |
|--------------|-----------------------------------------|----------------------------------------------------------------------------------------------------|
| Push Button  | Press <b>TEACH</b> to teach the target. | The sensor begins sampling target                                                                                              |
| Remote Input | Single-pulse the remote input.          | distance information and $\frac{d'dn}{5coP}$ and $\frac{5coP}{1}$ flash alternately on the display. The DYN indicator flashes. |

#### 4. Present the targets.

| Method       | Action                                                                                       | Result                                                                                                    |
|--------------|----------------------------------------------------------------------------------------------|----------------------------------------------------------------------------------------------------|
| Push Button  |                                                                                              | The sensor continues to sample target                                                                                                    |
| Remote Input | Present additional targets. The sensor-to-target distance must be within the sensor's range. | distance information and $\mathbf{a}^{\mathbf{b}\mathbf{a}\mathbf{a}}$ and $\mathbf{b}^{\mathbf{b}\mathbf{a}\mathbf{a}\mathbf{b}\mathbf{a}}$ flash alternately on the display. The DYN indicator flashes. |

### 5. Teach the sensor.

| Method       | Action                                          | Result                                                                   |
|--------------|-------------------------------------------------|--------------------------------------------------------------------------|
| Push Button  | Press <b>TEACH</b> to stop teaching the sensor. |                                                                          |
| Remote Input | Single-pulse the remote input.                  | The new switch point flashes rapidly and the sensor returns to Run mode. |

# Table 6: Expected TEACH Behavior for Dynamic Background SuppressionSee Performance Curves on page 35 for the minimum object separation.

| Condition                                                                                      | TEACH Result                                                                                                    | Display                                                                   |  |
|------------------------------------------------------------------------------------------------|----------------------------------------------------------------------------------------------------|---------------------------------------------------------------------------|--|
| Two valid distances that are greater than or equal to the horizontal minimum object separation | Sets a switch point between the two taught distances.                                                                        | The switch point distance flashes on the display.                         |  |
| Two valid distances that are less than the horizontal minimum object separation                | Sets a switch point in front of the furthest taught distance<br>equal to the uniform reflectivity minimum object separation. | and the switch point distance flash alternately on the display.           |  |
| One valid distance with one invalid TEACH point                                                | Sets a switch point between the one taught distance and the maximum range.                                                   | and the switch point distance flash alternately on the display.           |  |
| Two invalid TEACH points                                                                       | Sets a switch point for the currently selected channel at 120 cm.                                                            | <b>b5</b> and the switch point distance flash alternately on the display. |  |

# 3.6.3 One-Point Window (Foreground Suppression)

One-point window sets a window (two switch points) centered around the taught target distance.

Loss of signal is treated as a detection in One-Point Window mode. The size of the taught window is the vertical minimum object separation. See Performance Curves on page 35.

Manually adjust the window size from Run mode using  $\oplus$  and  $\bigcirc$ .

Figure 28. One-Point Window (Foreground Suppression)

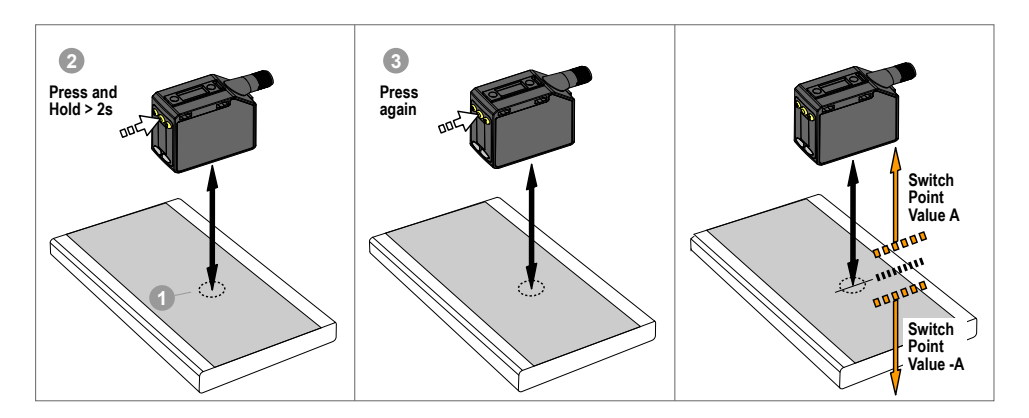

In order to reliably detect changes from the taught background, if multiple laser reflections are returning to the sensor, the output status is treated as though the target is outside of the taught window. The display alternates between  $\vec{c} \cdot \vec{c}$  and the measured distance. Realign the laser to avoid light reflecting off of multiple targets if this extra level of verification is not desired.

\_\_\_\_

**Note:** The sensor must be set to  $\frac{1}{2}ch = \frac{1}{2}ch$  to use the following instructions. The FGS indicator is amber to indicate One-Point Window (Foreground Suppression) mode.

**Note:** To program the sensor using remote input, remote input must be enabled ( $\Box \omega c c^2 = 5c c$ ).

#### 1. Present the target.

| Method       | Action                                                                               | Result                                   |
|--------------|--------------------------------------------------------------------------------------|------------------------------------------|
| Push Button  | Present the target. The sensor-to-target distance must be within the sensor's range. | The target's measurement value displays. |
| Remote Input |                                                                                      |                                          |

2. Start the TEACH mode.

| Method       | Action                                                 | Result                                                                                                    |
|--------------|--------------------------------------------------------|----------------------------------------------------------------------------------------------------|
| Push Button  | Press and hold <b>TEACH</b> for longer than 2 seconds. | Light Operate<br>555 and 50 flash alternately on<br>the display. The FGS indicator flashes.<br>Dark Operate<br>555 and 555 flash alternately on<br>the display. The FGS indicator flashes. |
| Remote Input | No action required.                                    | N/A                                                                                                    |

3. Teach the sensor.

| Method       | Action                                  | Result                                                                |
|--------------|-----------------------------------------|-----------------------------------------------------------------------|
| Push Button  | Press <b>TEACH</b> to teach the target. |                                                                       |
| Remote Input | Single-pulse the remote input.          | The ± window size flashes rapidly and the sensor returns to Run mode. |

Table 7: Expected TEACH Behavior for One-Point Window (Foreground Suppression)

See Performance Curves on page 35 for the minimum object separation.

| Condition                                                                           | TEACH Result                                                                                                    | Display                                   |
|-------------------------------------------------------------------------------------|----------------------------------------------------------------------------------------------------|-------------------------------------------|
| One valid TEACH point with both switch points in range (with offset, if applicable) | Sets a window (two switch points) centered around the taught distance. The $\pm$ window size is equal to the non-uniform reflectivity minimum object separation. The two switch points always stay within the specified sensing range. | The ± window size flashes on the display. |

| Condition                                                                                                    | TEACH Result                                                                                                    | Display                                                                |
|----------------------------------------------------------------------------------------------------|----------------------------------------------------------------------------------------------------|------------------------------------------------------------------------|
| One invalid TEACH Point                                                                                                    | Sets a window (two switch points) centered around 150 cm. The window size is $\pm$ 10 cm.                                                       | and the window center point distance flash alternately on the display. |
| One valid TEACH point with one switch point<br>within range and one switch point out of<br>range (with offset, if applicable) | Sets a window (two switch points) that is centered at the TEACH point (after offset, if applicable) with one switch point at the maximum range. | and the ± window size flash alternately on the display.                |
| One valid TEACH point that, after the offset, results in a both switch points outside of the range                            | Sets a window (two switch points) centered around 150 cm. The window size is $\pm$ 10 cm.                                                       | distance flash alternately on the display.                             |

# 3.6.4 One-Point Background Suppression

One-point background suppression sets a single switch point in front of the taught target distance. Objects beyond the taught switch point are ignored.

The switch point is set in front of the taught target distance by the vertical minimum object separation. See Performance Curves on page 35.

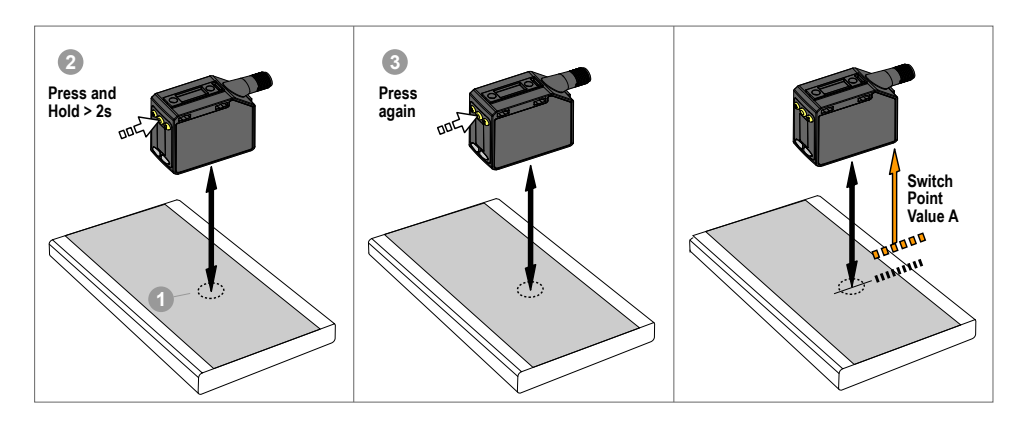

Figure 29. One-Point Background Suppression

**Note:** The sensor must be set to  $\frac{bch}{bch} = \frac{bch}{bch}$  to use the following instructions. The BGS indicator is amber to indicate Background Suppression mode.

Note: To program the sensor using remote input, remote input must be enabled ( $\Box \Box \Box \Box = 5 \Xi \Box$ ).

#### 1. Present the target.

| Method       | Action                                                                        | Result                                   |
|--------------|-------------------------------------------------------------------------------|------------------------------------------|
| Push Button  | Present the target. The sensor-to-target distance must be within the sensor's | The target's measurement value displays  |
| Remote Input | ange.                                                                         | The target's measurement value displays. |

#### 2. Start the TEACH mode.

| Method       | Action                                                 | Result                                                                                                    |
|--------------|--------------------------------------------------------|----------------------------------------------------------------------------------------------------|
| Push Button  | Press and hold <b>TEACH</b> for longer than 2 seconds. | Light Operate<br>555 and 555 flash alternately on<br>the display. The BGS indicator flashes.<br>Dark Operate<br>555 and 57 flash alternately on<br>the display. The BGS indicator flashes. |
| Remote Input | No action required.                                    | N/A                                                                                                    |

3. Teach the sensor.

| Method       | Action                                  | Result                                                                   |
|--------------|-----------------------------------------|--------------------------------------------------------------------------|
| Push Button  | Press <b>TEACH</b> to teach the target. |                                                                          |
| Remote Input | Single-pulse the remote input.          | The new switch point flashes rapidly and the sensor returns to Run mode. |

Table 8: Expected TEACH Behavior for One-Point Background Suppression

See Performance Curves on page 35 for the minimum object separation.

| Condition                                                                           | TEACH Result                                                                                                    | Display                                                                    |
|-------------------------------------------------------------------------------------|----------------------------------------------------------------------------------------------------|----------------------------------------------------------------------------|
| One valid TEACH point<br>If an Offset is applied, the TEACH point is<br>still valid | Sets a switch point in front of the taught distance equal to the non-uniform reflectivity minimum object separation. | The switch point distance flashes on the display.                          |
| One invalid TEACH point                                                             | Sets a switch point at 120 cm.                                                                                       | <b>bCS</b> and the switch point distance flash alternately on the display. |
| One valid TEACH point that, after offset, becomes invalid                           | Sets a switch point at 120 cm.                                                                                       | alternately on the display.                                                |

# 3.6.5 Dual (Intensity + Distance)

Dual (intensity + distance) TEACH records the distance and amount of light received from the reference surface. The output switches when an object passing between the sensor and the reference surface changes the perceived distance or amount of returned light. For more information, see Additional Information on page 40.

**Note:** To use the following instructions, set the sensor to  $\frac{1}{2}$  =  $\frac{1}{2}$ . The DYN, FGS, and BGS indicators are amber.

**Note:** To program the sensor using remote input, remote input must be enabled ( $\Box \Box \Box \Box \Box = 5E$ ).

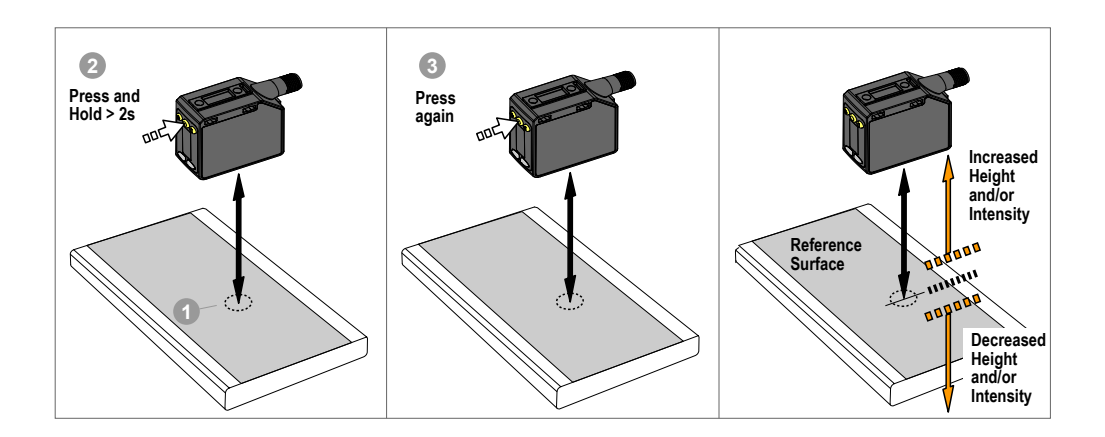

1. Present the target.

| Method Action               |                               | Result                                 |  |
|-----------------------------|-------------------------------|----------------------------------------|--|
| Push Button<br>Remote Input | Present the reference target. | The target's match percentage displays |  |

2. Start the TEACH mode.

| Method       | Action                                                   | Result                                                                                                    |
|--------------|----------------------------------------------------------|----------------------------------------------------------------------------------------------------|
| Push Button  | Press and hold the TEACH button for more than 2 seconds. | Light Operate: 555 and 50<br>flash on the display. The DYN, FGS, and<br>BGS indicators flash.<br>Dark Operate: 555 and 555<br>flash on the display. The DYN, FGS, and<br>BGS indicators flash. |
| Remote Input | No action required.                                      | N/A                                                                                                    |

| <ol><li>Teach the</li></ol> | e sensor. |
|-----------------------------|-----------|
|-----------------------------|-----------|

| Method       | Action                         | Result                                                                      |
|--------------|--------------------------------|-----------------------------------------------------------------------------|
| Push Button  | Press the TEACH button.        |                                                                             |
| Remote Input | Single-pulse the remote input. | The switching threshold flashes rapidly and the sensor returns to Run mode. |

Table 9: Expected TEACH Behavior for Dual (Intensity + Distance) Mode

| Condition                                                  | TEACH Result                                                                                                    | Display                                         |
|------------------------------------------------------------|----------------------------------------------------------------------------------------------------|-------------------------------------------------|
| One valid reference surface is taught within sensing range | Sets a dual (intensity + distance) window<br>centered around the taught reference surface.<br>The $\pm$ window size is the previously used<br>switching threshold, or 50% by default. | The switching threshold flashes on the display. |
| One reference surface is taught outside the sensing range  | Sets a dual (intensity + distance) window<br>centered around the taught reference surface that<br>is outside the sensing range. The sensing<br>conditions may not be as reliable.     | ਸ਼ੁਖ਼ੂਟ flashes on the display.                 |
| One invalid TEACH Point                                    | No reference surface is taught, the output will change when any object is detected.                                                                                                   | Full flashes on the display.                    |

# 3.7 Pulse Frequency Modulation (PFM) Output

The Q5X can generate pulses whose frequency are proportional to the sensor's measured distance, thereby providing a method for representing an analog signal with only a discrete counter.

The sensing range of the sensor is scaled from 100 Hz to 600 Hz (100 Hz equals the near range limit of the sensor, 600 Hz

equals the far sensing range limit). An output of 50 Hz represents a Loss of Signal ( $\frac{1}{2}\frac{1}{2}\frac{1}{5}$ ) condition where there is no target or the target is out of the sensor's range. There is a 2 second delay before the sensor sets the output to 50 Hz to indicate loss of signal. During the 2 seconds, the output will hold the last PFM value. To find the Pulse Frequency Modulation (PFM) Output, set  $\frac{1}{2}\frac{1}{2}\frac{1}{5}$ .

### 3.8 Sync Master/Slave

Two Q5X sensors may be used together in a single sensing application.

To eliminate crosstalk between the two sensors, configure one sensor to be the master and one to be the slave. In this mode, the sensors alternate taking measurements and the response speed doubles.

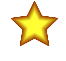

**Important:** The master sensor and the slave sensor must be programmed for the same Response Speed and Gain and Sensitivity settings. The master sensor and slave sensor must share a common power source.

- 1. Configure the first sensor as the master; navigate: out > 5555 .
- 2. Configure the second sensor as the slave; navigate: OUE > SLUE .
- 3. Connect the white wires of the two sensors together.

# 4 IO-Link Interface

IO-Link is a point-to-point communication link between a master device and sensor. Use IO-Link to parameterize sensors and transmit process data automatically.

For the latest IO-Link protocol and specifications, see www.io-link.com.

Each IO-Link device has an IODD (IO Device Description) file that contains information about the manufacturer, article number, functionality etc. This information can be easily read and processed by the user. Each device can be unambiguously identified via the IODD as well as via an internal device ID. Download the Q5X's IO-Link IODD package (p/n 206833 for the 2000 mm models; 217156 for the 5000 mm models) from Banner Engineering's website at www.bannerengineering.com.

Banner has also developed Add On Instruction (AOI) files to simplify ease-of-use between the Q5X, multiple third-party vendors' IO-Link masters, and the Logix Designer software package for Rockwell Automation PLCs. Three types of AOI files for Rockwell Allen-Bradley PLCs are listed below. These files and more information can be found at www.bannerengineering.com.

**Process Data AOIs**—These files can be used alone, without the need for any other IO-Link AOIs. The job of a Process Data AOI is to intelligently parse out the Process Data word(s) in separate pieces of information. All that is required to make use of this AOI is an EtherNet/IP connection to the IO-Link Master and knowledge of where the Process Data registers are located for each port.

**Parameter Data AOIs**—These files require the use of an associated IO-Link Master AOI. The job of a Parameter Data AOI, when working in conjunction with the IO-Link Master AOI, is to provide quasi-realtime read/write access to all IO-Link parameter data in the sensor. Each Parameter Data AOI is specific to a given sensor or device.

**IO-Link Master AOIs**—These files require the use of one or more associated Parameter Data AOIs. The job of an IO-Link Master AOI is to translate the desired IO-Link read/write requests, made by the Parameter Data AOI, into the format a specific IO-Link Master requires. Each IO-Link Master AOI is customized for a given brand of IO-Link Master.

Add and configure the relevant Banner IO-Link Master AOI in your ladder logic program first; then add and configure Banner IO-Link Device AOIs as desired, linking them to the Master AOI as shown in the relevant AOI documentation.

# 5 Specifications

### 5.1 Specifications

#### Sensing Beam

Visible red Class 2 laser models, 650 nm

#### Supply Voltage (Vcc)

10 to 30 V DC (Class 2 supply) (10% max ripple within limits)

#### Supply Protection Circuitry

Protected against reverse polarity and transient overvoltages

#### Power and Current Consumption, exclusive of load

2000 mm model: < 1 W 5000 mm model: < 1.4 W

#### Sensing Range

2000 mm model: 95 mm to 2000 mm (3.74 in to 78.74 in) 5000 mm model: 50 mm to 5000 mm (2 in to 16.4 ft) 10000 mm model: 50 to 10000 mm (2 in to 32.8 ft)

#### **Output Configuration**

Channel 1: IO-Link, Push/pull output, configurable PNP or NPN output Channel 2: Multi-function remote input/output, configurable PNP or NPN, or pulse frequency modulated output

#### Construction

Housing: ABS Lens cover: PMMA acrylic Lightpipe: polycarbonate

#### Connector

Integral 4-pin M12 male quick-disconnect connector

#### Remote Input

Allowable Input Voltage Range: 0 to Vsupply Active High (internal weak pull-down): High state > (Vsupply - 2.25 V) at 2 mA maximum

Active Low (internal weak pull-up): Low state < 2.25 V at 2 mA maximum

### **IO-Link Interface**

IO Link Revision V1.1 Smart Sensor Profile: Yes Baud Rate: 38400 bps Process Data In Length: 32 bits Process Data Out Length: 8 bits Minimum Cycle Time: 3.6 ms IODD files: Provides all programming options of the display, plus additional functionality.

#### **Application Note**

For optimum performance, allow 10 minutes for the sensor to warm up for the 2000 mm models and 20 minutes for the 5000 and 10000 mm models.

#### Boresighting

2000 mm model: ± 43 mm at 2000 mm 5000 mm model: ± 86 mm at 5000 mm 10000 mm model: ± 172 mm at 10000 mm

#### **Response Speed**

2000 mm model: User selectable 3, 5, 15, 25, or 50 ms 5000 mm model: User selectable 2, 5, 15, 50, or 250 ms 10000 mm model: User selectable 2, 5, 15, 50, or 250 ms

#### Delay at Power Up

### < 2.5 s

Maximum Torque

Side mounting: 1 N·m (9 in·lbs)

#### Ambient Light Immunity

2000 mm model: 5000 lux at 1 m

2000 lux at 2 m

5000 and 10000 mm models: 5000 lux

#### Temperature Effect (Typical) for 2000 mm Models

< 0.5 mm/°C at < 500 mm

< 1.0 mm/°C at < 1000 mm

< 2.0 mm/°C at < 2000 mm

#### Temperature Effect (Typical) for 5000 and 10000 mm Models

- < 0.5mm/°C for up to 3000 mm
- < 0.75mm/°C for up to 5000 mm
- < 2.0 mm/C for up to 7500 mm
- < 6.0 mm/C for up to 10000 mm

#### **Environmental Rating**

IP67 per IEC60529

#### Vibration

MIL-STD-202G, Method 201A (Vibration: 10 Hz to 55 Hz, 0.06 inch (1.52 mm) double amplitude, 2 hours each along X, Y and Z axes), with device operating

#### Shock

MIL-STD-202G, Method 213B, Condition I (100G 6x along X, Y, and Z axes, 18 shocks), with device operating

#### **Operating Conditions**

-10 °C to +50 °C (+14 °F to +122 °F) 35% to 95% relative humidity

Storage Temperature

-25 °C to +70 °C (-13 °F to +158 °F)

#### Advanced Capabilities

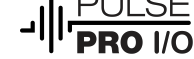

#### **Output Rating**

Current rating: 50 mA maximum

| Black wire specifications per configuration |              |                                            |  |  |  |
|---------------------------------------------|--------------|--------------------------------------------|--|--|--|
| IO-Link Push/Pull                           | Output High: | ≥ Vsupply - 2.5 V                          |  |  |  |
|                                             | Output Low:  | ≤ 2.5 V                                    |  |  |  |
|                                             | Output High: | ≥ Vsupply - 2.5 V                          |  |  |  |
| PNP                                         | Output Low:  | $\leq$ 1V (loads $\leq$ 1 Meg $\Omega$ )   |  |  |  |
| NDN                                         | Output High: | ≥ Vsupply - 2.5 V (loads ≤ 50 k $\Omega$ ) |  |  |  |
|                                             | Output Low:  | ≤ 2.5 V                                    |  |  |  |

| White wire specifications per configuration |              |                                            |  |  |  |
|---------------------------------------------|--------------|--------------------------------------------|--|--|--|
| DND                                         | Output High: | ≥ Vsupply - 2.5 V                          |  |  |  |
| PNP                                         | Output Low:  | $\leq$ 2.5 V (loads $\leq$ 70 k $\Omega$ ) |  |  |  |
| NDN                                         | Output High: | ≥ Vsupply - 2.5 V (loads ≤ 70 k $\Omega$ ) |  |  |  |
|                                             | Output Low:  | ≤ 2.5 V                                    |  |  |  |

#### Typical Excess Gain for the 2000 mm Model

Table 10: High Excess Gain (Standard Excess Gain) Using a 90% White Card

| Response Speed (ms) | at 100 mm   | at 500 mm | at 1000 mm | at 2000 mm |
|---------------------|-------------|-----------|------------|------------|
| 3                   | 125         | 50        | 15         | 4          |
| 5                   | 125         | 50        | 15         | 4          |
| 15                  | 575 (175)   | 250 (75)  | 70 (25)    | 15 (6)     |
| 25                  | 1000 (650)  | 450 (250) | 125 (70)   | 30 (15)    |
| 50                  | 2000 (1000) | 900 (450) | 250 (125)  | 60 (30)    |

Standard excess gain available in 15, 25, and 50 ms response speeds; standard excess gain provides increase noise immunity.

#### Typical Excess Gain for the 5000 mm Model

Table 11: Typical Excess Gain Using a 90% White Card

| Gain Modes            | at 50 mm | at 600 mm | at 1000 mm | at 2000 mm | at 5000 mm |
|-----------------------|----------|-----------|------------|------------|------------|
| Performance (Default) | 50       | 400       | 400        | 175        | 30         |

Excess gain is consistent for 15, 50, and 250 ms response speeds. Excess gain is approximately 10% lower in 2 ms and 5 ms response speed modes. Excess gain in black gain mode is approximately three times higher than in performance gain mode. It is useful for low reflectivity targets. Excess gain in shiny gain mode is approximately one third the excess gain of performance gain mode values. It is useful for highly reflective targets.

#### Typical Excess Gain for the 10000 mm Model

Table 12: Typical Excess Gain Using a 90% White Card

| Gain Modes               | at 50 mm | at 600 mm | at 1000 mm | at 2000 mm | at 5000 mm | at 6000 mm | at 7500 mm | at 10000 mm |
|--------------------------|----------|-----------|------------|------------|------------|------------|------------|-------------|
| Performance<br>(Default) | 50       | 400       | 400        | 175        | 30         | 20         | 10         | 5           |

Excess gain is consistent for 15, 50, and 250 ms response speeds. Excess gain is approximately 10% lower in 2 ms and 5 ms response speed modes. Excess gain in black gain mode is approximately three times higher than in performance gain mode. It is useful for low reflectivity targets. Excess gain in shiny gain mode is approximately one third the excess gain of performance gain mode values. It is useful for highly reflective targets.

#### Beam Spot Size

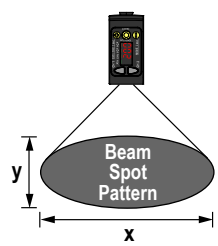

| 2000 mm Models   |                   | 5000 mm Models |                   | 10000 mm Models |                   |
|------------------|-------------------|----------------|-------------------|-----------------|-------------------|
| Distance<br>(mm) | Size (x × y) (mm) | Distance (mm)  | Size (x × y) (mm) | Distance (mm)   | Size (x × y) (mm) |
| 100              | 2.6 × 1.5         | 100            | 6 × 4             | 100             | 7 × 6             |
| 1000             | 4.2 × 2.5         | 2500           | 11 ×7             | 2500            | 16 × 11           |
| 2000             | 6 × 3.6           | 5000           | 15 × 11           | 5000            | 25 × 19           |
|                  |                   |                |                   | 7500            | 32 × 25           |
|                  |                   |                |                   | 10000           | 41 × 31           |

Beam spot size is calculated as 1.6 times the  $\text{D4}\sigma$  measured value

#### **Discrete Output Distance Repeatability**

| Distance (mm) | Repeatability (2000 mm Models) |
|---------------|--------------------------------|
| 95 to 300     | ± 0.5 mm                       |
| 300 to 1000   | ± 0.25%                        |
| 1000 to 2000  | ± 0.5%                         |

See the charts for the Repeatability of the 5000 mm and 10000 mm models.

### Certifications

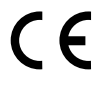

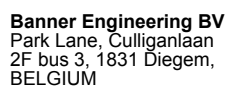

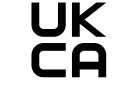

Turck Banner LTD Blenheim House, Blenheim Court, Wickford, Essex SS11 8YT, Great Britain

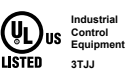

Class 2 power UL Environmental Rating: Type 1

# **⊗ IO**-Link<sup>®</sup>

#### **Required Overcurrent Protection**

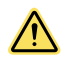

WARNING: Electrical connections must be made by qualified personnel in accordance with local and national electrical codes and regulations.

Overcurrent protection is required to be provided by end product application per the supplied table. Overcurrent protection may be provided with external fusing or via Current Limiting, Class 2 Power Supply. Supply wiring leads < 24 AWG shall not be spliced.

For additional product support, go to www.bannerengineering.com.

| Supply Wiring (AWG) | Required Overcurrent Protection (Amps) |
|---------------------|----------------------------------------|
| 20                  | 5.0                                    |
| 22                  | 3.0                                    |
| 24                  | 2.0                                    |
| 26                  | 1.0                                    |
| 28                  | 0.8                                    |
| 30                  | 0.5                                    |

### 5.2 Dimensions

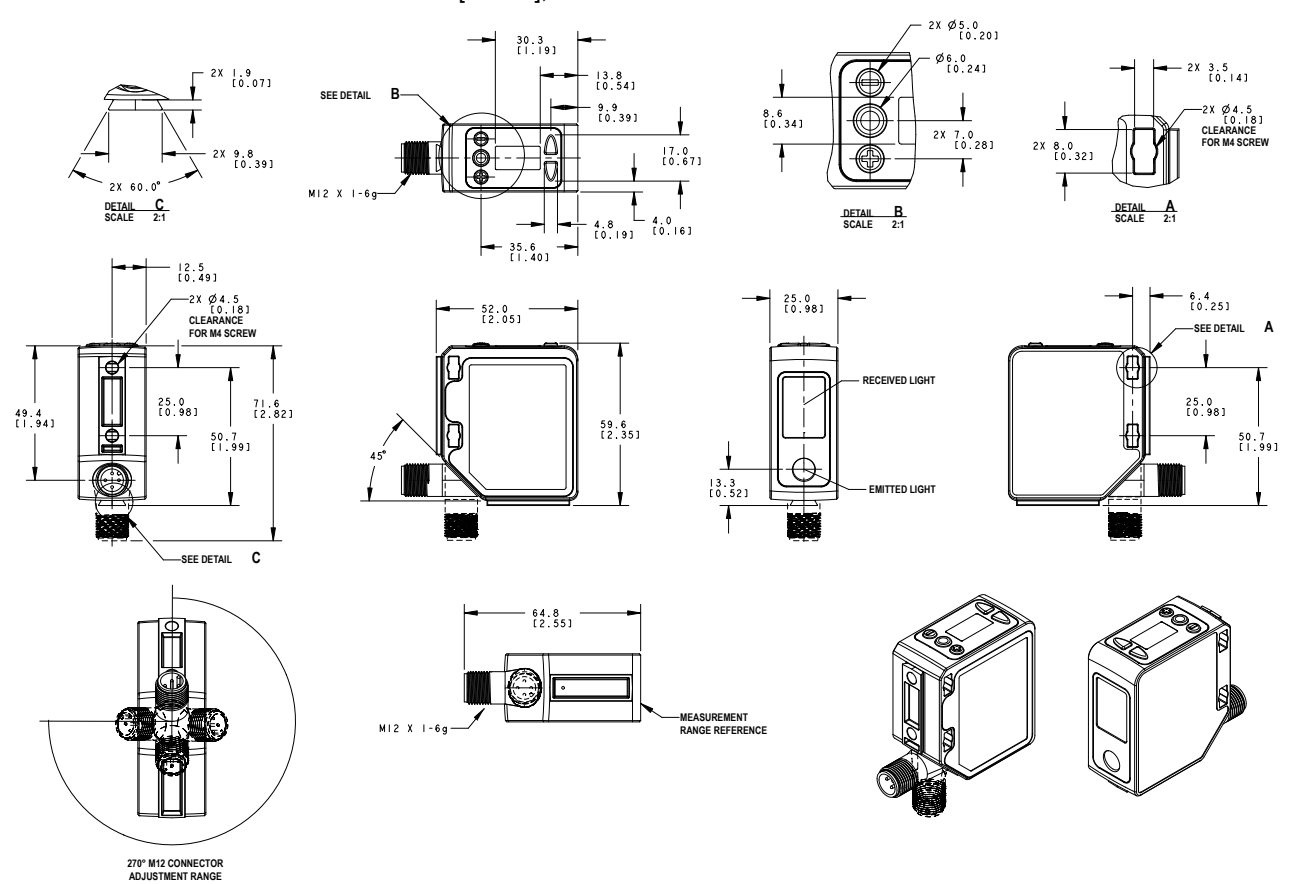

All measurements are listed in millimeters [inches], unless noted otherwise.

### 5.3 Performance Curves

Figure 30. Minimum object separation distance (90% to 6% reflectance) for the 2000 mm models

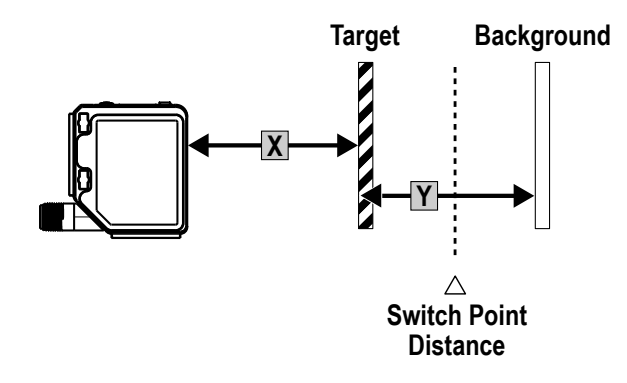

Figure 31. Typical performance curves for the 2000 mm models

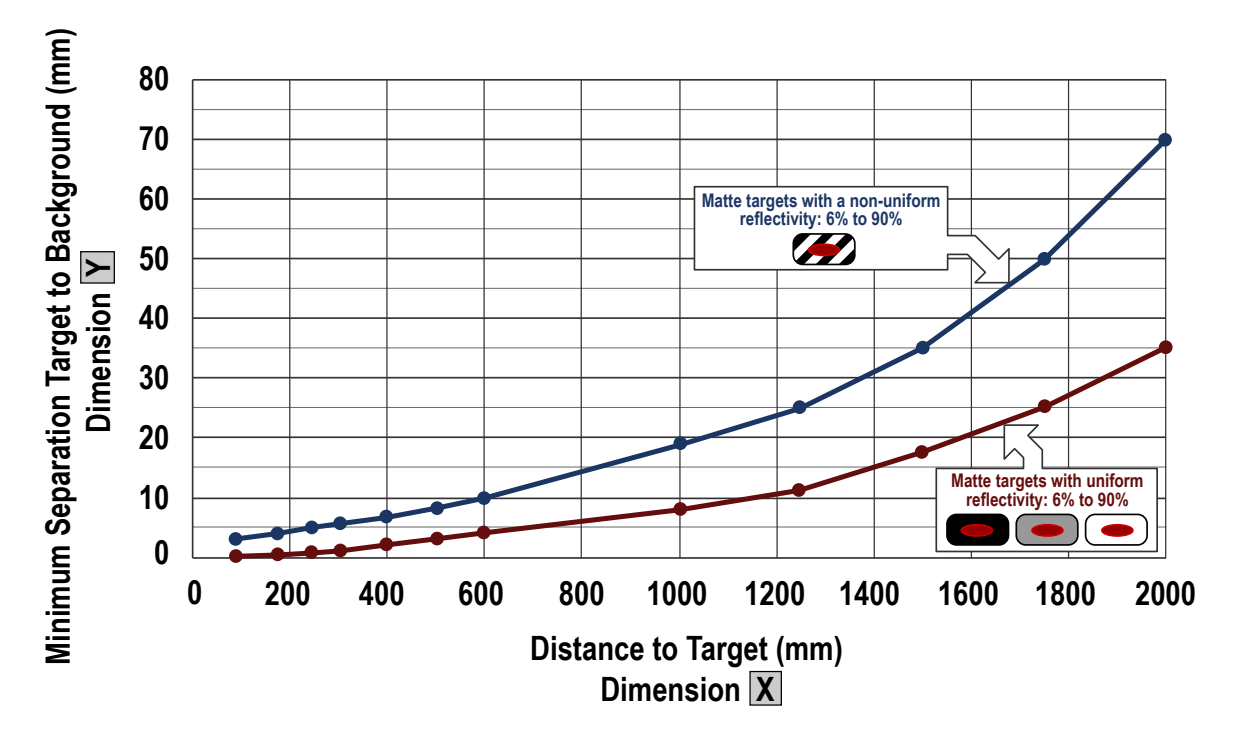

Table 13: Typical performance curves for the 5000 mm models

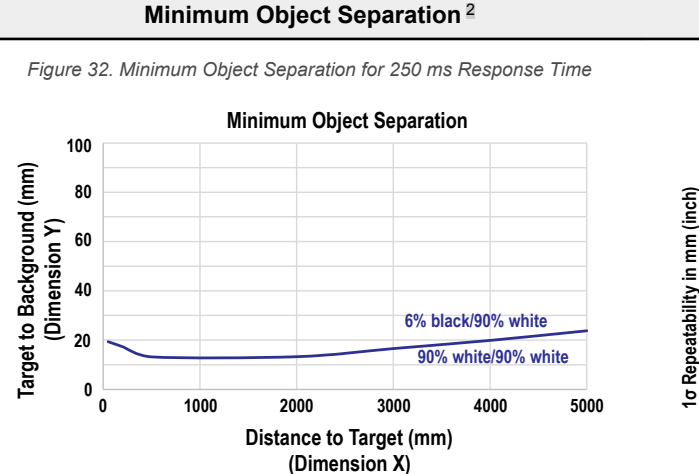

\_\_\_\_\_

Repeatability

Figure 33. Repeatability for 250 ms Response Time

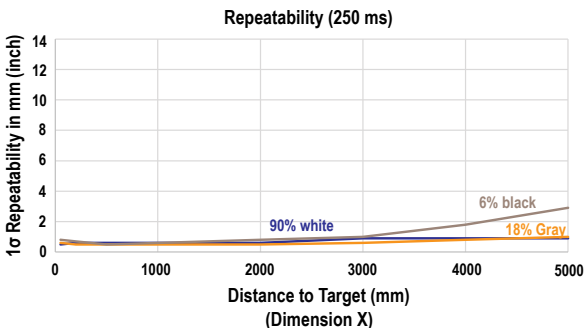

<sup>&</sup>lt;sup>2</sup> The Repeatability and Minimum Object Separation for 2 ms mode is approximately twice that of 5 ms mode.

Repeatability

### Minimum Object Separation<sup>2</sup>

Figure 34. Minimum Object Separation for 50 ms Response Time

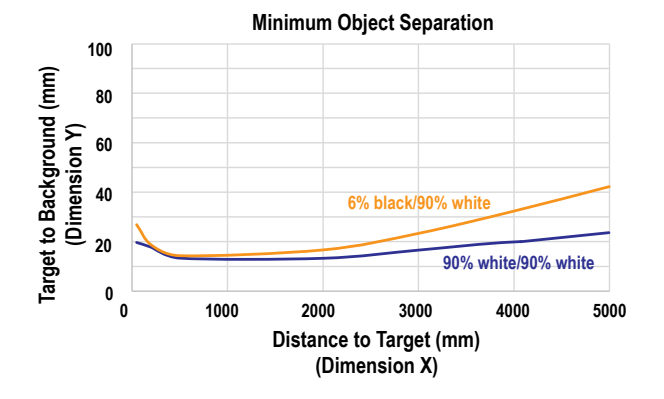

Figure 36. Minimum Object Separation for 15 ms Response Time

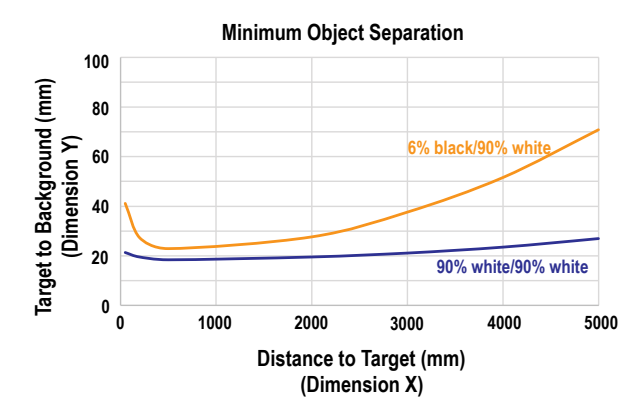

Figure 38. Minimum Object Separation for 5 ms Response Time

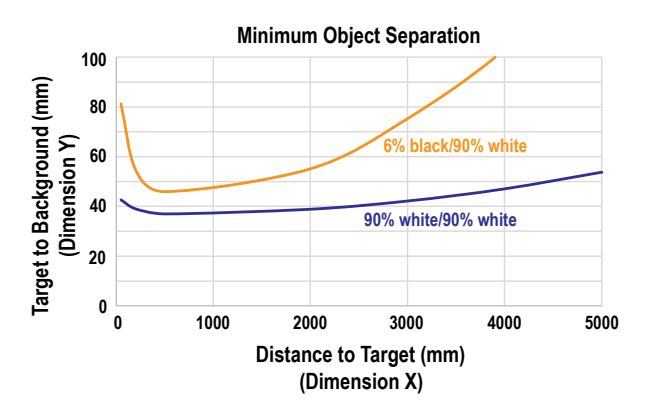

Figure 35. Repeatability for 50 ms Response Time

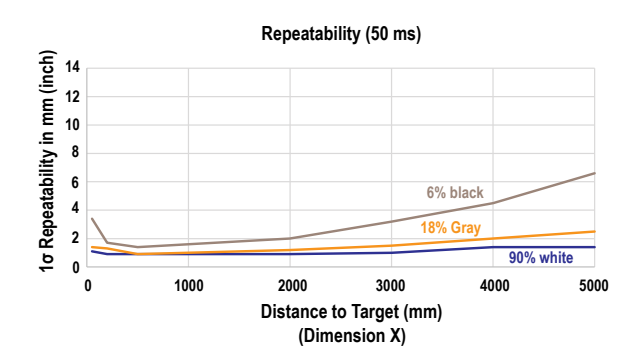

Figure 37. Repeatability for 15 ms Response Time

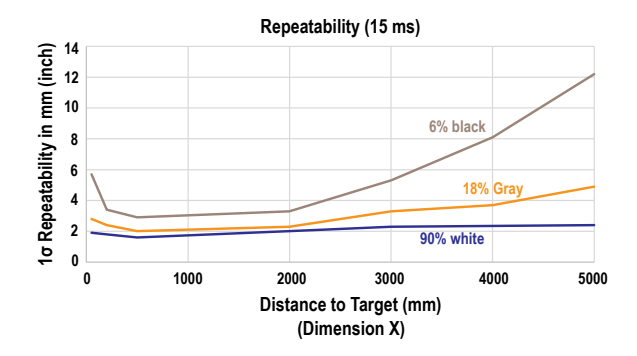

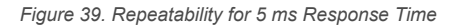

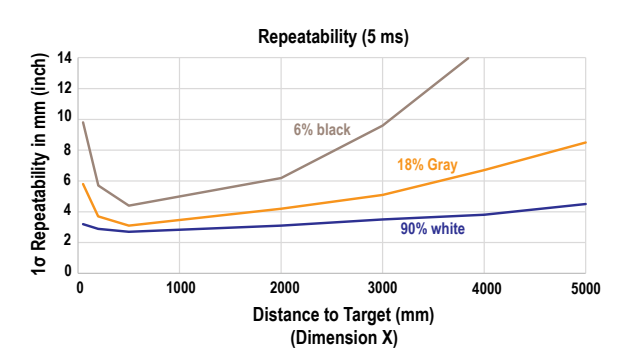

<sup>2</sup> The Repeatability and Minimum Object Separation for 2 ms mode is approximately twice that of 5 ms mode.

#### Table 14: Typical performance curves for the 10000 mm models

#### Minimum Object Separation

Figure 40. Minimum Object Separation for 250 ms Response Time

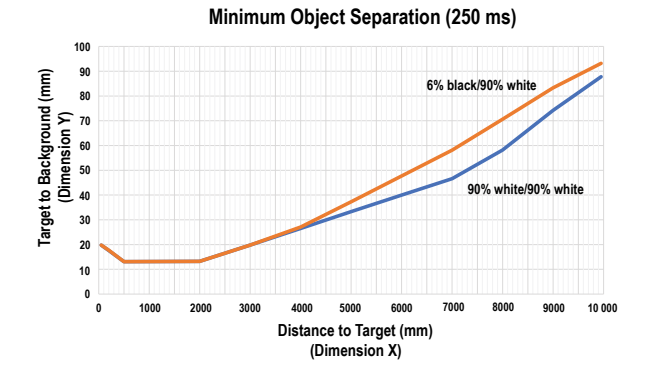

Figure 42. Minimum Object Separation for 50 ms Response Time

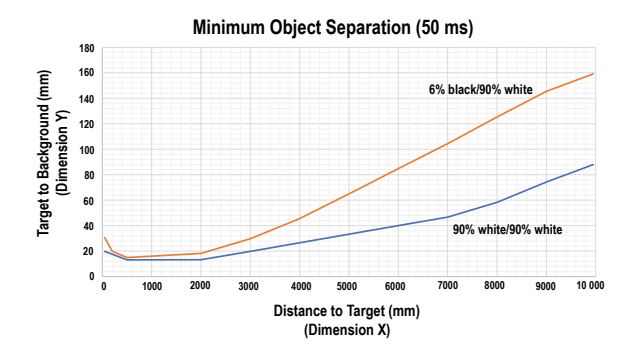

Figure 44. Minimum Object Separation for 15 ms Response Time

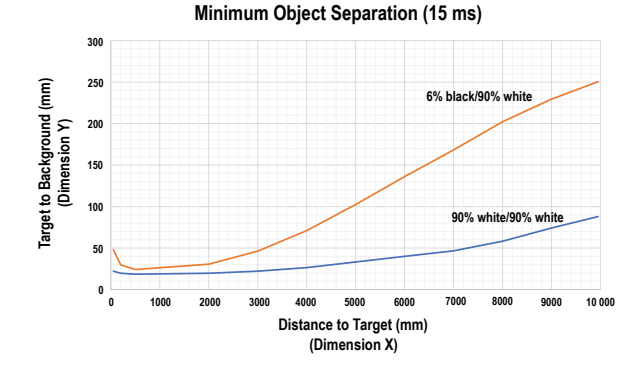

Figure 41. Repeatability for 250 ms Response Time

Repeatability

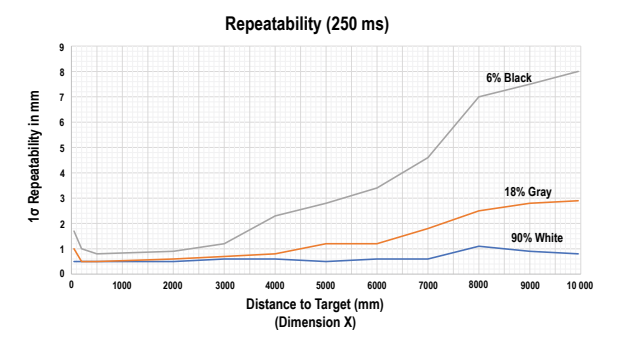

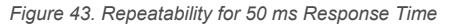

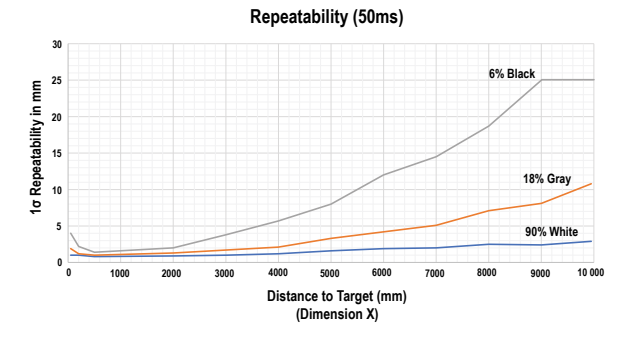

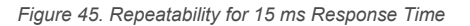

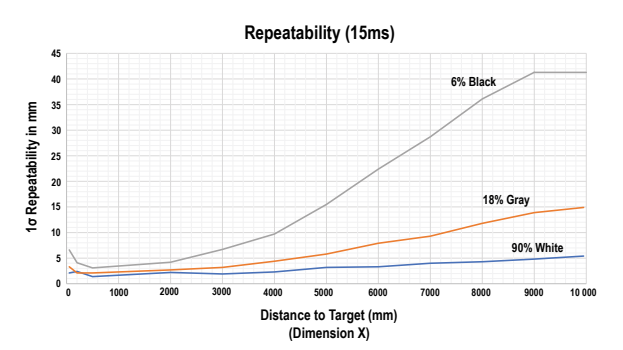

### **Minimum Object Separation**

Figure 46. Minimum Object Separation for 5 ms Response Time

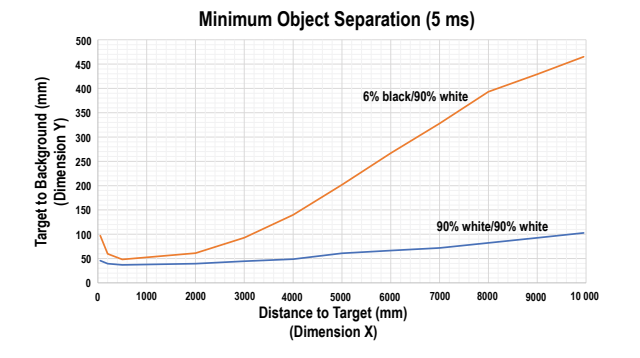

Figure 48. Minimum Object Separation for 2 ms Response Time

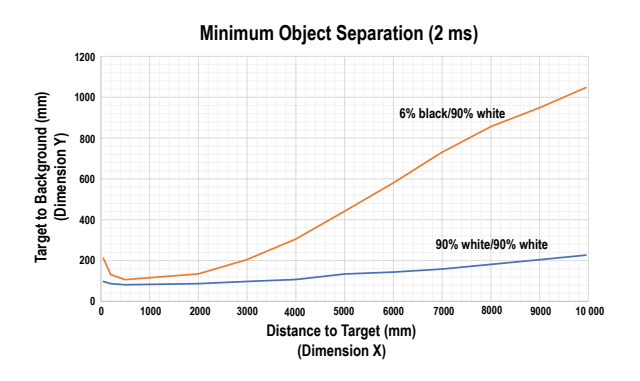

Repeatability

Figure 47. Repeatability for 5 ms Response Time

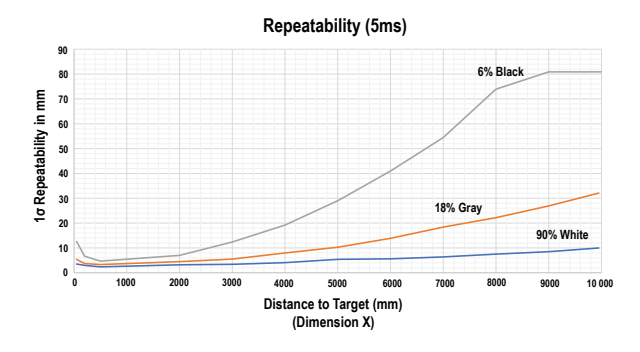

Figure 49. Repeatability for 2 ms Response Time

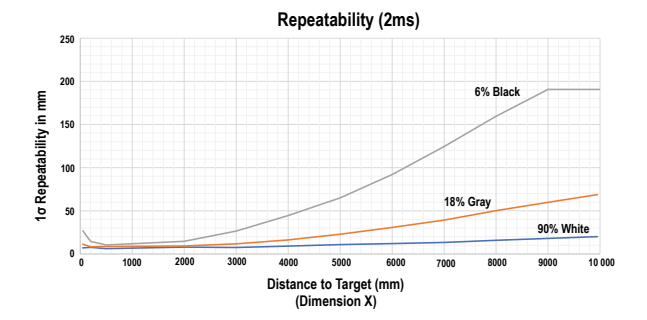

# 6 Additional Information

### 6.1 Dual (Intensity + Distance) Mode

Dual TEACH mode, dual intensity + distance window, expands the applications the Q5X can solve by combining distancebased detection with light intensity thresholds.

In background suppression (DYN, 1-pt, 2-pt) and foreground suppression (FGS) TEACH modes, the Q5X sensor compares changes in the measured distance between the sensor and target to control the output state. In dual TEACH mode, the user teaches the Q5X a fixed reference surface, and the sensor compares intensity and distance readings against the reference surface it was taught. After teaching the reference target, the displayed value is calibrated to 100P, or a 100% match. When an object enters the sensor's field of view, the degree of consistency with the reference surface becomes lower and causes a change in sensor output.

In dual mode, you can detect when the target is present at the right distance and when it returns the right amount of light. This is useful in error-proofing applications where you need to know not only that the part is present (distance), but also that it is the correct part (intensity).

In dual mode, the Q5X requires a reference surface (far left). Once taught, the distance and intensity of the reference surface are recorded and used as a baseline. A user-adjustable switching threshold is set, and changes in distance and/or intensity outside the switching threshold creates a sensor output change. The example uses a 90% (90P) match condition with a 10% change in intensity and/or distance from the reference surface required to change the output state. The default-switching threshold is a 50% match to the reference condition (50P); this sets the threshold 50% from the distance and intensity of the reference surface. A transparent object can be detected either by a change in intensity, distance, or by a double peak reflection (far right).

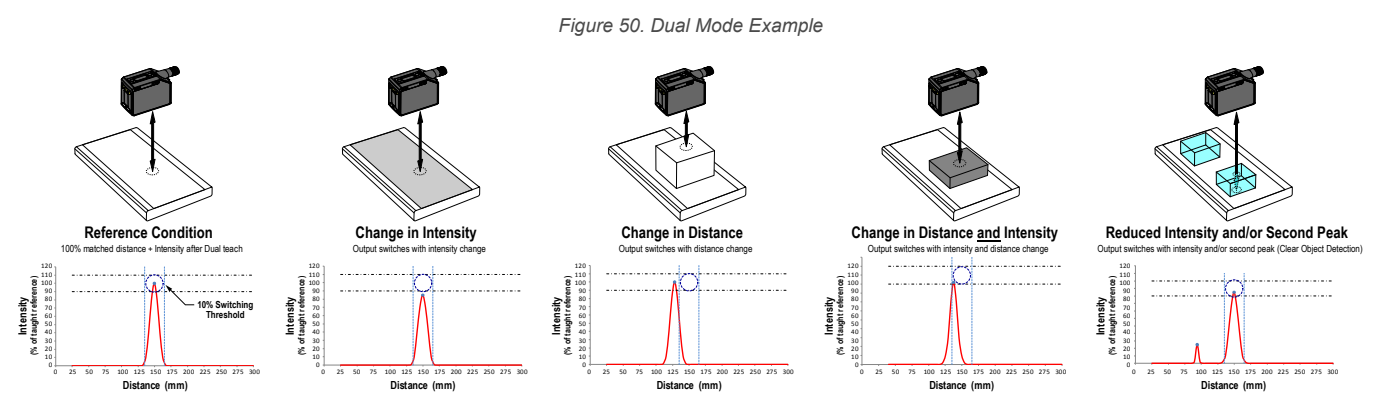

The Q5X sensor can be taught non-ideal reference surfaces, such as surfaces outside of the sensor's range, very dark surfaces, or even empty space. These situations may enable applications requiring a long range detection but are subject to typical diffuse mode detection challenges.

### 6.2 Dual Mode Reference Surface Considerations

Optimize reliable detection by applying these principles when selecting your reference surface, positioning your sensor relative to the reference surface, and presenting your target.

The robust detection capabilities of the Q5X allows successful detection even under non-ideal conditions in many cases. Typical reference surfaces are metal machine frames, conveyor side rails, or mounted plastic targets. Contact Banner Engineering if you require assistance setting up a stable reference surface in your application.

- 1. Select a reference surface with these characteristics where possible:
  - Matte or diffuse surface finish
  - Fixed surface with no vibration
  - · Dry surface with no build-up of oil, water, or dust
- 2. Position the reference surface between 200 mm (20 cm) and the maximum sensing range.
- 3. Position the target to be detected as close to the sensor as possible, and as far away from the reference surface as possible.
- 4. Angle the sensing beam relative to the target and relative to the reference surface 10 degrees or more.

# 6.3 Dual Mode Considerations for Clear and Transparent Object Detection

The Q5X is able to detect the very small changes caused by transparent and clear objects. A transparent object can be detected either by a change in intensity, distance, or by a double-peak reflection.

The Q5X sensor can be taught non-ideal reference surfaces, such as surfaces outside of the sensor range or very dark surfaces. Teaching non-ideal reference surfaces may enable applications other than transparent or clear object detection, but best results for transparent or clear object detection require a stable reference surface.

The display shows the match percentage to the taught reference point. The user adjustable switch point defines the sensitivity and the output switches when the match percentage to the reference point crosses the switch point. Your specific application may require fine tuning of the switch point, but these values are the recommended starting values:

| Table 15: Ma | atch percentage | to taught | reference | point |
|--------------|-----------------|-----------|-----------|-------|
|--------------|-----------------|-----------|-----------|-------|

| Switch point (%) | Typical Applications                                                   |  |
|------------------|------------------------------------------------------------------------|--|
| 50 (default)     | Default, recommended for PET bottles and Trays                         |  |
| 88               | Recommended for thin films                                             |  |
| 50               | Recommended for tinted brown, tinted green, or water-filled containers |  |

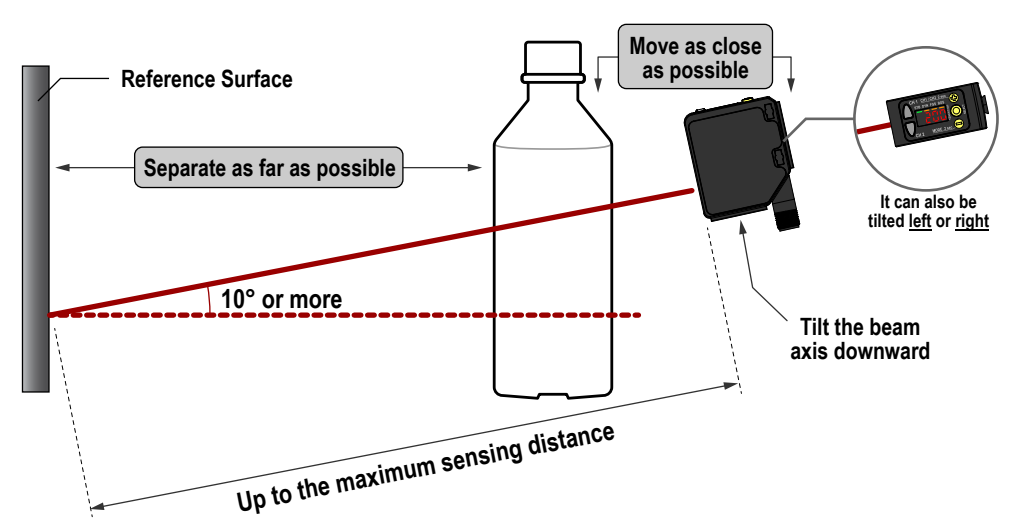

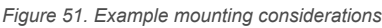

Figure 52. Common problems and solutions for detecting clear objects

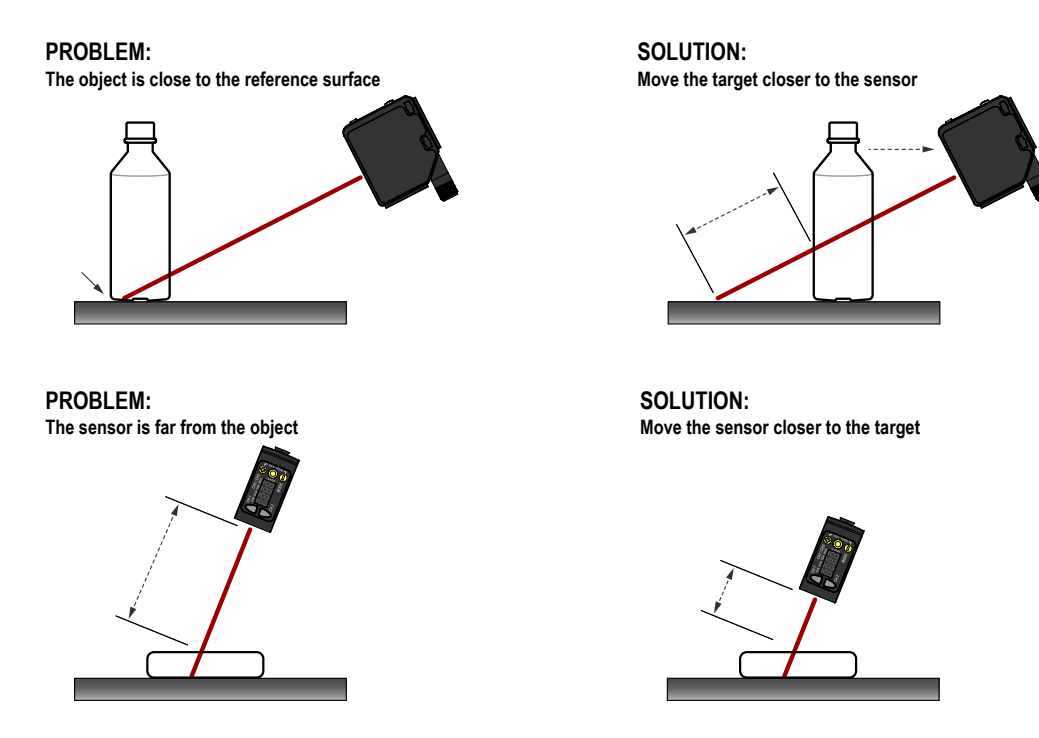

### 6.4 Abbreviations

The following table describes the abbreviations used on the sensor display and in this manual.

Table 16: Sensor display definitions

| Abbreviation | Description                                     |  |
|--------------|-------------------------------------------------|--|
|              | No valid signal in range                        |  |
| 999P         | The sensor has not been taught                  |  |
| ISho         | One-shot                                        |  |
| 15E          | First                                           |  |
| End          | Second                                          |  |
| 2-95         | Two-point TEACH (static background suppression) |  |
| Ruto         | Automatic                                       |  |
| 605          | One-point background suppression                |  |
| bbn          | Button                                          |  |
| EREL         | Cancel                                          |  |
| coñP         | Complementary output                            |  |
| d 15P        | Display read                                    |  |
| 9089         | Delay                                           |  |
| 9031, 9035   | Output timing delay (Channel 1, Channel 2)      |  |
| do           | Dark operate                                    |  |

| Abbreviation | Description                                                                                                    |  |  |
|--------------|----------------------------------------------------------------------------------------------------|--|--|
| dti, dt2     | Delay timer (Channel 1, Channel 2)                                                                                                    |  |  |
| duRL         | Dual mode                                                                                                    |  |  |
| dăn          | Dynamic background suppression                                                                                                    |  |  |
| End          | End—exit the sensor menu                                                                                                    |  |  |
| FR-          | Far zero reference location—the maximum range is 0 and the measurement increase as the target moves closer to the sensor                |  |  |
| F65          | One-point window (foreground suppression)                                                                                               |  |  |
| Fudul        | Full range                                                                                                    |  |  |
| 68 m         | Excess gain                                                                                                    |  |  |
| ក ភូម        | High excess gain mode                                                                                                    |  |  |
| h5           | High speed tracking                                                                                                    |  |  |
| 895          | Hysteresis                                                                                                    |  |  |
| Lo           | Light operate                                                                                                    |  |  |
| L on         | Laser on                                                                                                    |  |  |
| Loc          | Lock/locked                                                                                                    |  |  |
| Loff         | Laser off                                                                                                    |  |  |
| ARSE         | Master                                                                                                    |  |  |
| n68n         | Near zero reference location—the front of the sensor is 0 and the measurement increase as the target moves further away from the sensor |  |  |
| obult        | Object                                                                                                    |  |  |
| ofd I, ofd2  | Off delay timer (Channel 1, Channel 2)                                                                                                  |  |  |
| oFF          | Off                                                                                                    |  |  |
| oFS 1, oFS2  | Offset (Channel 1, Channel 2)                                                                                                    |  |  |
| oFSE         | An applied offset resulted in an invalid switch point                                                                                   |  |  |
| on           | On                                                                                                    |  |  |
| and I, and2  | On delay timer (Channel 1, Channel 2)                                                                                                   |  |  |
| out I, out2  | Output (Channel 1, Channel 2)                                                                                                    |  |  |
| Pol          | Output type polarity                                                                                                    |  |  |
| Pul 5        | Pulse frequency modulation                                                                                                    |  |  |
| r 586        | Reset to factory defaults                                                                                                    |  |  |
| SRUE         | Save                                                                                                    |  |  |
| 565          | Set or Input wire = remote teach function                                                                                               |  |  |
| 5855         | Shift the Zero Reference Location after a TEACH                                                                                         |  |  |

| Abbreviation | Description                                    |  |
|--------------|------------------------------------------------|--|
| SLUE         | Slave                                          |  |
| 588          | Response speed                                 |  |
| 558          | Standard excess gain mode                      |  |
| SERE         | Start                                          |  |
| StoP         | Stop                                           |  |
| tch I, tch2  | TEACH process selection (Channel 1, Channel 2) |  |
| totl         | Totalizer                                      |  |
| toti, tot2   | Total counts                                   |  |
| whee         | Unlock/unlocked                                |  |
| unit         | Unit                                           |  |
| 10000        | Saturated signal (too much light)              |  |
| ünd I, ünd?  | Window size (Channel 1, Channel 2)             |  |
| 965          | Yes                                            |  |
| 2670         | Zero—select the zero reference location        |  |

# 7 Accessories

### 7.1 Cordsets

| 4-Pin Threaded M12 Cordsets—Single Ended |                |             |                                          |             |                         |
|------------------------------------------|----------------|-------------|------------------------------------------|-------------|-------------------------|
| Model                                    | Length         | Style       | Dimensions                               | Pinout (Fei | male)                   |
| MQDC-406                                 | 2 m (6.56 ft)  |             | 44 Tvn                                   |             |                         |
| MQDC-415                                 | 5 m (16.4 ft)  |             |                                          | 1 200 2     |                         |
| MQDC-430                                 | 9 m (29.5 ft)  | Straight    |                                          | 4           |                         |
| MQDC-450                                 | 15 m (49.2 ft) |             | m12x1 —<br>ø14.5 —                       | 1 =         | 1 = Brown               |
| MQDC-406RA                               | 2 m (6.56 ft)  |             | 32 Typ.<br>[1.26"]<br>30 Typ.<br>30 Typ. |             | 2 = White<br>3 = Blue   |
| MQDC-415RA                               | 5 m (16.4 ft)  | Right-Angle |                                          |             | 4 = Black<br>5 = Unused |
| MQDC-430RA                               | 9 m (29.5 ft)  |             |                                          |             | e endeed                |
| MQDC-450RA                               | 15 m (49.2 ft) |             | M12 x 1                                  |             |                         |

### 7.2 Brackets

All measurements are listed in millimeters, unless noted otherwise.

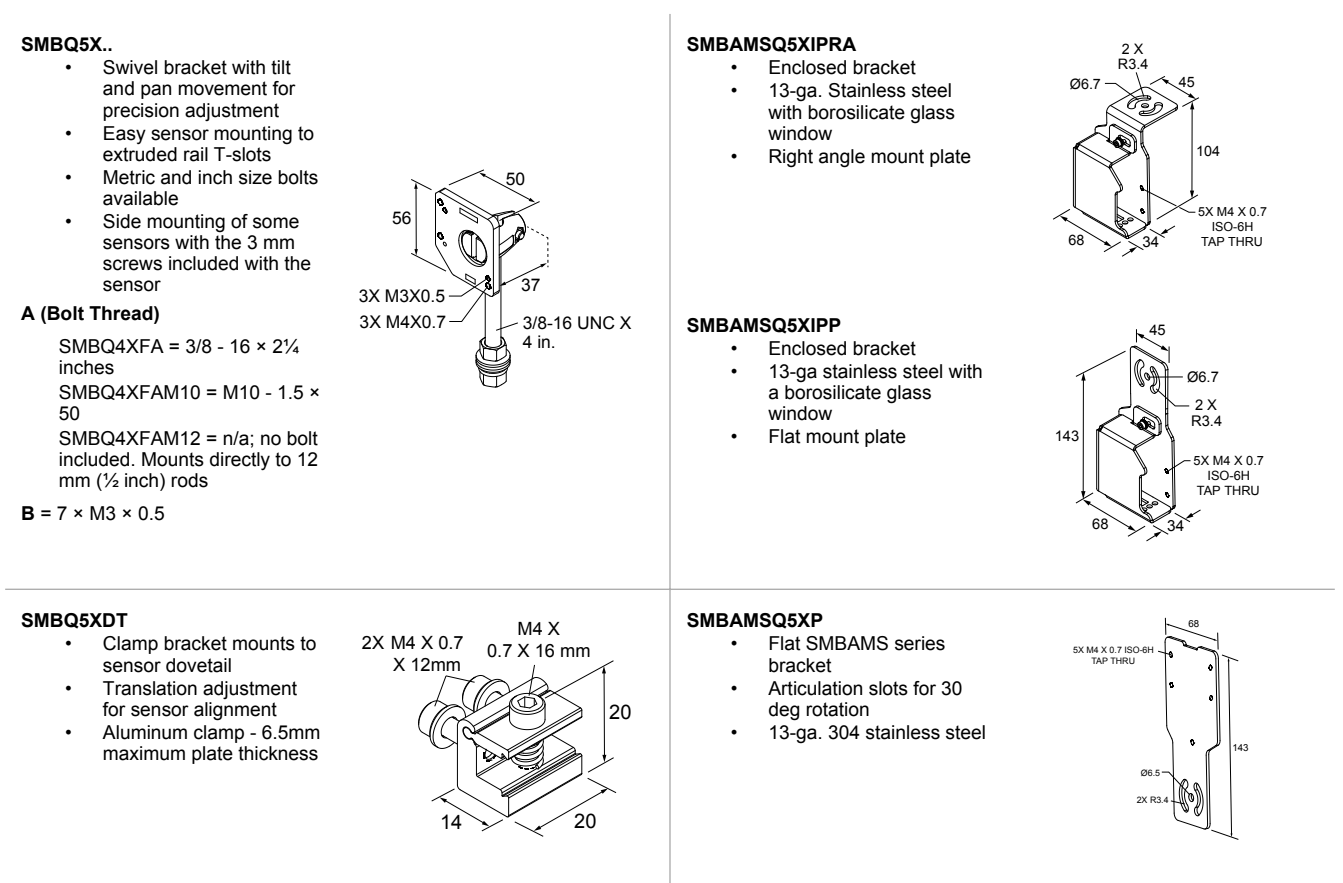

#### SMBAMSQ5XRA

- Right-angle SMBAMS
  series bracket
- Articulation slots for 30 deg rotation
   12 ga 204 staipless stool
- 13-ga. 304 stainless steel

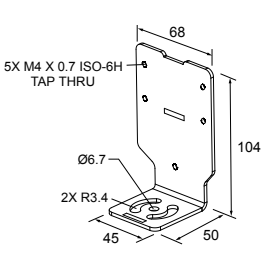

#### SMBQ5XM4F

- Fixing plates for mounting to back of
- sensor Stainless steel plates Customer supplied
  - mounting plate thickness minimum 2 mm maximum 4 mm with screws included in kit

3.4

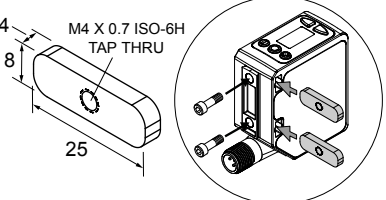

# 7.3 Reference Targets

All measurements are listed in millimeters, unless noted otherwise.

#### BRT-Q4X-60X18

- · Reference target for clear object detection or dual mode applications
- FDA grade acetal material

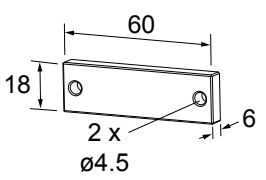

#### BRT-Q4X-60X50

- Reference target for clear object detection or dual mode applications
- FDA grade acetal material

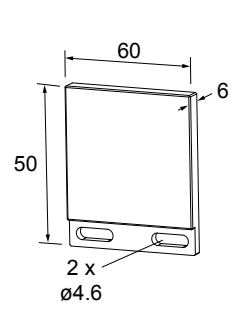

### 7.4 RSD1 Remote Display

Use the optional RSD1 for remote monitoring and configuring compatible devices.

Refer to the RSD1 instruction manual (p/n 199621) or quick start guide (p/n 199622) for more information. See Accessories on page 45 for the required cordsets.

| RSD1 Remote Display |                |            |      |                                                             |
|---------------------|----------------|------------|------|-------------------------------------------------------------|
| Model               | Output A and B | Dimensions | Male | Wiring                                                      |
| RSD1QP              | Configurable   |            |      | 1 = Brown<br>2 = White<br>3 = Blue<br>4 = Black<br>5 = Gray |

# 8 Product Support and Maintenance

### 8.1 Troubleshooting

Use the following table to correct any error codes that appear in the Q5X.

#### Table 17: Error Codes

| Error Code | Description                              | Resolution                                                                                                    |
|------------|------------------------------------------|----------------------------------------------------------------------------------------------------|
|            | No valid signal in range                 | Reposition the sensor or the target                                                                                                    |
| 0000       | The signal is saturated (too much light) | Reposition the sensor or the target to increase the detection distance, or increase the angle of incidence between the sensor and the target |
| EnnE       | EEPROM fault                             | Contact Banner Engineering to resolve                                                                                                    |
| Enel       | Laser fault                              | Contact Banner Engineering to resolve                                                                                                    |
| ErrC       | Output short-circuited                   | Check the wiring for an electrical short circuit and to ensure that the wiring is correct                                                    |
| Err5       | System fault                             | Contact Banner Engineering to resolve                                                                                                    |

### 8.2 Contact Us

Banner Engineering Corp. headquarters is located at:

9714 Tenth Avenue North Minneapolis, MN 55441, USA Phone: + 1 888 373 6767

For worldwide locations and local representatives, visit www.bannerengineering.com.

# 8.3 Banner Engineering Corp. Limited Warranty

Banner Engineering Corp. warrants its products to be free from defects in material and workmanship for one year following the date of shipment. Banner Engineering Corp. will repair or replace, free of charge, any product of its manufacture which, at the time it is returned to the factory, is found to have been defective during the warranty period. This warranty does not cover damage or liability for misuse, abuse, or the improper application or installation of the Banner product.

THIS LIMITED WARRANTY IS EXCLUSIVE AND IN LIEU OF ALL OTHER WARRANTIES WHETHER EXPRESS OR IMPLIED (INCLUDING, WITHOUT LIMITATION, ANY WARRANTY OF MERCHANTABILITY OR FITNESS FOR A PARTICULAR PURPOSE), AND WHETHER ARISING UNDER COURSE OF PERFORMANCE, COURSE OF DEALING OR TRADE USAGE.

This Warranty is exclusive and limited to repair or, at the discretion of Banner Engineering Corp., replacement. IN NO EVENT SHALL BANNER ENGINEERING CORP. BE LIABLE TO BUYER OR ANY OTHER PERSON OR ENTITY FOR ANY EXTRA COSTS, EXPENSES, LOSSES, LOSS OF PROFITS, OR ANY INCIDENTAL, CONSEQUENTIAL OR SPECIAL DAMAGES RESULTING FROM ANY PRODUCT DEFECT OR FROM THE USE OR INABILITY TO USE THE PRODUCT, WHETHER ARISING IN CONTRACT OR WARRANTY, STATUTE, TORT, STRICT LIABILITY, NEGLIGENCE, OR OTHERWISE.

Banner Engineering Corp. reserves the right to change, modify or improve the design of the product without assuming any obligations or liabilities relating to any product previously manufactured by Banner Engineering Corp. Any misuse, abuse, or improper application or installation of this product or use of the product for personal protection applications when the product is identified as not intended for such purposes will void the product warranty. Any modifications to this product without prior express approval by Banner Engineering Corp will void the product warranties. All specifications published in this document are subject to change; Banner reserves the right to modify product specifications and product information in English supersede that which is provided in any other language. For the most recent version of any documentation, refer to: www.bannerengineering.com.

For patent information, see www.bannerengineering.com/patents

# Index

adaptive tracking 14 ambient light rejection 15 automatic 17

### В

black gain mode 16 button association 10 buttons 5, 6, 23

### С

centimeter 20 channels 11, 14–21 cleaning 8 complementary 14

### D

dark operate 14 default 20 default settings 23 delay timer 16, 17 differential travel 17 dimensions 35 display 5, 6, 20, 42 display view 20 dual (intensity + distance) 14, 29, 40 dual mode 14, 40, 41 dynamic background suppression 14, 25

### Е

end 20 error codes 47 exit setup mode 20

### F

factory default 20, 21, 23 far 18

### Н

high excess gain mode 16

high-speed 14

### I

inch 20 indicators 5, 6 invert display 20 IO-Link 20, 31

### L

laser off 14 laser on 14 laser safety 4 light operate 14 locking sensor buttons 23

### Μ

maintenance 8 master 14, 30 millimeter 20 minimum object separation 7

### Ν

near 18 NPN 20

### 0

off-delay 17 offset 19 on-delay 17 one-point background suppression 14, 19, 28 one-point window (foreground suppression) 14, 15, 19, 26 one-shot 16, 17 orientation 7

### Ρ

performance gain mode 16 PFM 30 PNP 20 programming the sensor 11, 14–26, 28–30 pulse 14, 21–23, 30 push-pull 20

### R

remote input 14, 21–23 repeatability 15 reset 20, 21 response speed 15 RSD1 10 rset 20, 21 run mode 21

### S

sensor menu map 11, 14–21 sensor programming 11, 14–26, 28–30 set distance 17 shift 19 shiny gain mode 16 slave 14, 30 stability indicator 5 standard excess gain mode 16 switch point 17, 21, 24, 25, 28 switching thresholds 14 sync 14, 15, 30

### Т

targets 17 TEACH indicators 5 TEACH mode 22, 24–26, 28, 29 totalizer 16, 17 troubleshooting 47 two-point static background suppression 14, 24

### U

units 20 unlock sensor buttons 23

### Ζ

zero reference location 18